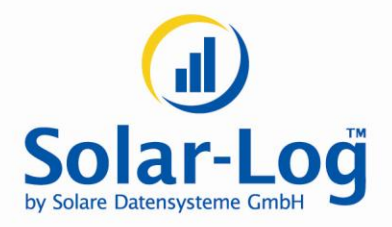

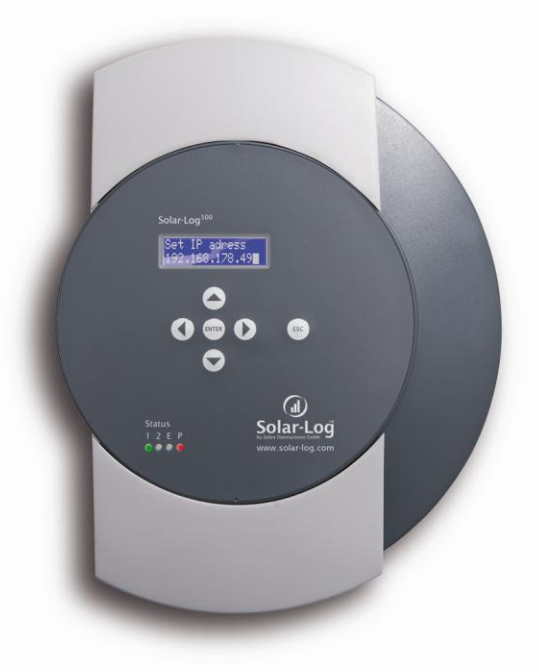

# **Benutzerhandbuch**

Solar-Log<sup>500</sup>

MAXIMIZED SUNPOWER

# Inhalt

| 1                                                                  | Allgemeine Hinweise                                                                                                    | 4                                      |
|--------------------------------------------------------------------|----------------------------------------------------------------------------------------------------|----------------------------------------|
| 2                                                                  | Bedienung mit dem Webbrowser im eigenen Netzwerk                                                                                                    | 5                                      |
| 2.1                                                                | Voraussetzungen                                                                                                    | 5                                      |
| 2.2<br>2.2.1<br>2.2.2                                              | Übersicht<br>Navigationsübersicht<br>Startseite                                                                                                    | 6<br>6<br>7                            |
| 2.3<br>2.3.1<br>2.3.2<br>2.3.3<br>2.3.4<br>2.3.5<br>2.3.6          | Ertragsdaten abrufen<br>So navigieren Sie in den Übersichten<br>Was die Werte der Übersichten bedeuten<br>Tagesübersicht<br>Monatsübersicht<br>Jahresübersicht<br>Gesamtübersicht                                                    | 8<br>9<br>10<br>12<br>13<br>14         |
| 2.4<br>2.4.1<br>2.4.2<br>2.4.3                                     | Ertragsdaten im Mobilcomputer abrufen<br>Tag<br>Monat<br>Jahr                                                                                                    | 16<br>17<br>17<br>18                   |
| 2.5<br>2.5.1<br>2.5.2                                              | Diagnose abrufen<br>Ereignisprotokoll abrufen und filtern<br>Leistungsabnahme Ihrer Anlage anzeigen lassen                                                                                                    | 19<br>20<br>22                         |
| 2.6                                                                | Einstellungen im Konfigurationsmenü ändern                                                                                                    | 24                                     |
| 3                                                                  | Leistungsdaten auf dem Display anzeigen                                                                                                    | 25                                     |
| 4                                                                  | Solar-Log WEB benutzen                                                                                                    | 26                                     |
| 4.1                                                                | Bei Solar-Log™ WEB "Classic 2nd Edition" registrieren                                                                                                    | 26                                     |
| 4.2                                                                | Anlagendaten abrufen                                                                                                    | 29                                     |
| 4.3<br>4.3.1<br>4.3.2<br>4.3.3<br>4.3.4<br>4.3.5<br>4.3.6<br>4.3.7 | Ertragsdaten abrufen<br>So navigieren Sie in den Übersichten<br>Was die Werte der Übersichten bedeuten<br>Tagesübersicht<br>Monatsübersicht<br>Jahresübersicht<br>Übersicht über alle Jahre<br>Ereignisprotokoll abrufen und filtern | 34<br>34<br>34<br>36<br>37<br>38<br>39 |

| 5                                                         | Das Solar-Log™ APP für benutzen                                                                                                    | 42                                     |
|-----------------------------------------------------------|----------------------------------------------------------------------------------------------------|----------------------------------------|
| 5.1                                                       | Die App installieren                                                                                                    | 42                                     |
| 5.2                                                       | Anlagen hinzufügen                                                                                                    | 43                                     |
| 5.3<br>5.3.1<br>5.3.2<br>5.3.3<br>5.3.4<br>5.3.5<br>5.3.6 | Ertragsdaten abrufen<br>So navigieren Sie in den Übersichten<br>Was die Werte der Übersichten bedeuten<br>Tagesübersicht<br>Monatsübersicht<br>Jahresübersicht<br>Gesamtübersicht | 47<br>48<br>48<br>48<br>50<br>50<br>50 |
| 5.4                                                       | Daten abrufen                                                                                                    | 52                                     |
| 5.5                                                       | CO <sub>2</sub> -Einsparung abrufen                                                                                                    | 53                                     |
| 5.6                                                       | Die Ertragsdaten als Slideshow                                                                                                    | 54                                     |
| <b>6</b>                                                  | Reinigung und Pflege                                                                                                    | <b>56</b>                              |
| 6.2                                                       | Pflagabinweise                                                                                                    | 56                                     |
| 0.2                                                       | Thegeninweise                                                                                                    | 50                                     |
| 7                                                         | Störungen                                                                                                    | 57                                     |
| 7.1                                                       | Statusanzeigen der LEDs                                                                                                    | 57                                     |
| 7.2<br>7.2.1<br>7.2.2                                     | Störungen selbst beheben<br>Informationen aus dem Internet beziehen<br>Fachmann informieren                                                                                       | 58<br>60<br>60                         |
| 8                                                         | Entsorgung                                                                                                    | 61                                     |
| 9                                                         | Technische Daten                                                                                                    | 62                                     |
| Glossa                                                    | r                                                                                                    | 63                                     |

## 1 Allgemeine Hinweise

Dieses Benutzerhandbuch soll Sie bei der Bedienung des Solar-Log<sup>500</sup> unterstützen. Die Ertragsdaten des Solar-Log<sup>500</sup> können auf mehrere Arten angezeigt werden:

- Mit einem Webbrowser in einem lokalen Netzwerk (7 Seite 5) oder
- über das Internet (**7** Seite 26) oder
- mit der iPhone App (**7** Seite 42).

## 2 Bedienung mit dem Webbrowser im eigenen Netzwerk

### 2.1 Voraussetzungen

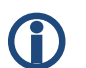

#### Information

Für einen schnelleren Zugriff geben Sie "solar-log" in die Adresszeile des Browsers ein und legen sich ein Lesezeichen an.

#### Im lokalen Netzwerk

Zur Bedienung des Solar-Log<sup>500</sup> mit einem Webbrowser benötigen Sie ein lokales Netzwerk mit einem angeschlossenen Computer, auf dem ein aktueller Webbrowser installiert ist.

Das Solar-Log<sup>500</sup> ist dazu an das Netzwerk angeschlossen und entsprechend konfiguriert.

Optional können Sie die Ertragsdaten auch auf einem PDA oder ähnlichem Mobilcomputer abrufen. Auf dem Mobilcomputer muss ebenfalls ein Browser installiert sein.

#### Über das Internet

Zusätzlich zum Computer bzw. Mobilcomputer mit Webbrowser benötigen Sie einen aktiven Internetanschluss sowie ein Benutzerkonto auf einem Server.

 Zur Einrichtung eines Benutzerkontos wenden Sie sich an Ihren Solarteur oder informieren sich auf unserer Homepage unter

http://www.solar-log.com/produkte-loesungen/solar-log-web/uebersicht.html

Bedienung mit dem Webbrowser im eigenen Netzwerk

## 2.2 Übersicht

#### 2.2.1 Navigationsübersicht

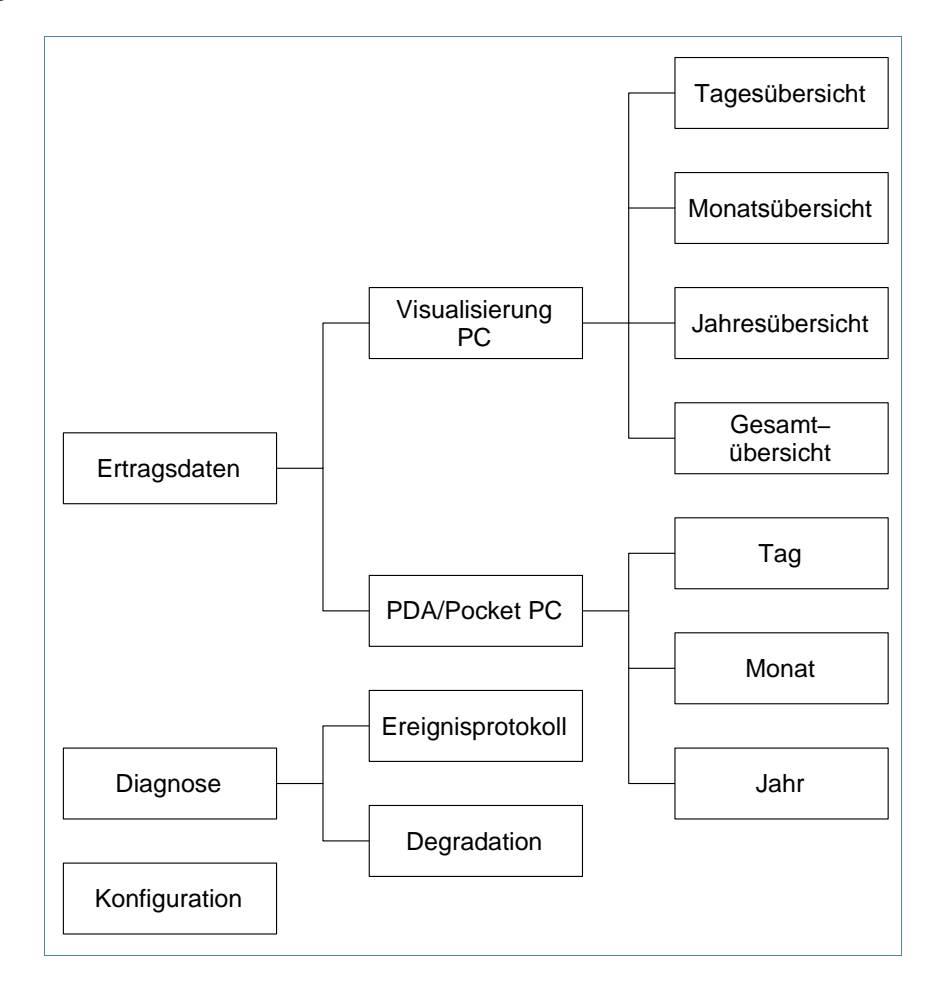

#### 2.2.2 Startseite

|                   | Ertragsdaten Diagnose                                                                                                    | Konfiguration                                                                                                    | TH       |
|-------------------|----------------------------------------------------------------------------------------------------|----------------------------------------------------------------------------------------------------|----------|
| Visualisierung PC |                                                                                                    |                                                                                                    |          |
|                   | Willkommen im<br>Über das Menü oben und au<br>Funktionen aufgerufen wer<br>Weitere Information<br>Anzahi Wechsekrichter<br>Anlagengröße<br>Firmware | Hauptmenü des Solar-Lo<br>of der linken Seite können die weiteren<br>den.<br>a<br>4<br>4<br>4<br>W/p<br>2.0 Build 32-01.02.2011 | A<br>— C |
|                   | Seriennummer                                                                                                    | 809259263                                                                                                    | — В      |
|                   | © 2010 Solare I                                                                                                    | Datensysteme GmbH   <u>info@solar-log.com</u>                                                                                   | _        |

Die Startseite enthält folgende Bereiche:

- Hauptnavigation (A)
- Navigationsleiste (B)
- Informationsfeld (C)

#### Hauptnavigation

Die Hauptnavigation enthält die drei wesentlichen Bediengruppen:

- Ertragsdaten. Hier finden Sie die Übersichten der Erträge innerhalb bestimmter Zeiträume wie Tag, Monat, Jahr und den bisherigen Gesamtertrag Ihrer Anlage.
- Diagnose. Hier können Sie die Störungs- und Prozessmeldungen abrufen und nach gewünschten Kriterien filtern.
- Konfiguration. Hier können Sie bei Bedarf die Einstellungen Ihres Geräts ändern.

#### Linke Navigationsleiste

Abhängig vom gewählten Bereich in der Hauptnavigation können Sie in der linken Navigationsleiste auf weitere Funktionen zugreifen.

#### Informationsfeld

Hier finden Sie alle Informationen über die Leistung und die Erträge Ihrer Anlage und über das Gerät.

### 2.3 Ertragsdaten abrufen

- Starten Sie den Webbrowser und geben Sie "solar-log" in die Adresszeile des Browsers ein oder wählen Sie das Lesezeichen in der Navigationsleiste des Browsers.
  - → Die Startseite wird angezeigt.
- 2 Wählen Sie Visualisierung PC in der linken Navigationsleiste.
  - → Die Leistungsübersicht des aktuellen Tages wird in einem neuen Fenster angezeigt.

#### 2.3.1 So navigieren Sie in den Übersichten

| Symbol                          | Bedeutung                                                                                                    |
|---------------------------------|----------------------------------------------------------------------------------------------------|
|                                 | Pfeiltasten, um zum vorigen oder nächsten<br>angezeigten Zeitraum zu navigieren.<br>Lupensymbol, um die geänderten Parameter<br>zu aktualisieren.   |
| Alle S0 1 WR1                   | Informationen zum angeschlossenen<br>Wechselrichter. Halten Sie den Mauszeiger<br>über einem Feld, um die spezifischen Werte<br>anzeigen zu lassen. |
| Ertrag Udc kWp Werte Bilanz 24h | Anzeige weiterer Informationen zur Anlage<br>(オSeite 9).                                                                                            |

- 1 Klicken Sie in das farbige Feld des angeschlossenen Wechselrichters oder der gewünschten Ertragswerte.
- 2 Klicken Sie auf das Lupensymbol.
  - → Die Übersicht wird aktualisiert und die Ertragsinformationen des Wechselrichters bzw. der Ertragswerte werden in der gewählten Übersicht als Linie dargestellt.
- 3 Wechseln Sie zur nächsten Übersicht, indem Sie auf die Angabe unter der Überschrift klicken.
- 4 Schließen Sie das Ertragsdatenfenster.
  - → Damit kehren Sie zum Hauptmenü zurück.

### 2.3.2 Was die Werte der Übersichten bedeuten

| Bezeichnung              | Einheit | Bedeutung                                                                                                    |
|--------------------------|---------|----------------------------------------------------------------------------------------------------|
| Einspeiseleistung<br>Pac | W       | Die aktuell eingespeiste Leistung P auf Wechselspannungsseite                                                                                                    |
| Generatorleistung Pdc    | W       | Die aktuell eingespeiste Leistung P auf Gleichspannungsseite (Solargenerator)                                                                                                    |
| WR Wirkungsgrad η        | %       | Der momentane Wirkungsgrad aus<br>Generatorleistung und Einspeiseleis-<br>tung. Die Herstellerangaben zum Wir-<br>kungsgrad des Wechselrichters kön-<br>nen hier kontrolliert werden.                                                          |
| Status / Fehler          |         | Status- und Fehlercodes der Wechsel-<br>richter. Die angezeigten Codes sind<br>herstellerabhängig und müssen im<br>Handbuch des jeweiligen Wechselrich-<br>ters nachgeschlagen werden. Gleiche<br>Statusmeldungen werden zusammen-<br>gefasst. |
| Ertrag                   | kWh     | Der Ertrag für den angezeigten Zeit-<br>raum (Tag, Monat, Jahr, Gesamt)                                                                                                    |

| Bezeichnung       | Einheit | Bedeutung                                                                                                    |
|-------------------|---------|----------------------------------------------------------------------------------------------------|
| Ertrag spezifisch | kWh/kWp | Die Leistung dividiert durch die Anla-<br>gengröße. Dieser Wert ist ein guter<br>Vergleichswert gegenüber anderen<br>Anlagen.                                                                                    |
| Maximalwert       | W       | Der maximale Leistungswert innerhalb des angezeigten Zeitraums                                                                                                    |
| Soll              | kWh     | Das Gerät führt eine Prognose-<br>Statistik, die jedem Zeitraum einen<br>gewissen Soll-Wert vorschreibt. Wird<br>der Soll-Wert erreicht oder überschrit-<br>ten, wurde die prognostizierte Leistung<br>erbracht. |
| lst               | %       | Der Ist-Wert zeigt den prozentualen<br>Anteil zwischen Ist-Ertrag und Soll-<br>Ertrag an.                                                                                                    |

### 2.3.3 Tagesübersicht

• Wählen Sie Tagesübersicht in der linken Navigationsleiste.

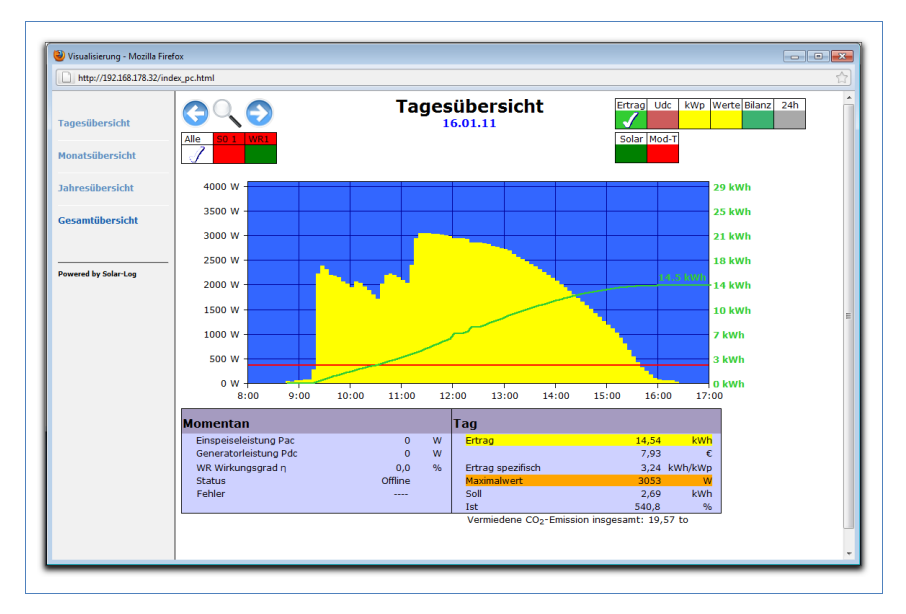

Die Tageserträge werden in einem Kurvendiagramm dargestellt. Die rote Linie zeigt den Tages-Sollertrag an.

#### Schaltflächen der Tagesübersicht

- Ertrag: Ertragslinie, über die die Ertragsentwicklung verfolgt werden kann. Zusätzlich wird eine rote Linie als Soll-Tagessumme dargestellt.
- Udc: Generatorspannung. Um die Spannung der einzelnen Strings anzuzeigen, darf nur ein Wechselrichter ausgewählt sein.
- kWp: Umstellung der Skalierung von der "Leistung in Watt" nach "Leistung in kW/kWp". Dadurch werden alle Kurven bezüglich ihrer spezifischen Leistung vergleichbar. Ebenso können nachlassende Modulleistungen erkannt werden.
- °C: Darstellung der Wechselrichter-Innentemperatur. Damit können Sie die korrekte Funktion der Lüfter kontrollieren. Beachten Sie, dass Wechselrichter auf hohe Innentemperaturen ausgelegt sind.

Die Temperaturanzeige wird nur bei Wechselrichtern dargestellt, die den entsprechenden Messwert liefern.

24h: Darstellung der Leistung über 24 Stunden des Tages zur kompletten Anzeige des Stromverbrauchs über den Tag

#### Zusätzliche Funktionen mit S0 Stromzähler

Die folgenden Anzeigen stehen Ihnen zusätzlich bei Anschluss eines S0-Stromzählers an den Solar-Log™ zur Verfügung:

- **S0**: Zeigt den Stromverbrauch Ihres Gebäudes als Grafik in Watt an.
- Verbr.: Zeigt den Stromverbrauch Ihres Gebäudes als ansteigende Linie in kWh an.
- Werte: Zeigt verschiedene Werte Ihrer Wechselrichter in Textform an.
- Bilanz: Zeigt Ihnen das Verhältnis Ihres Stromverbrauchs zu Ihrem Stromertrag. Im Textfeld unten links wird das Verhältnis zusätzlich in Prozent angegeben.

#### Zusätzliche Funktionen mit Sensorbox

- Solar: Zeigt den Referenzwert eines Einstrahlungssensor an. Die Tagesleistung der Anlage muss sich im Messbereich des Sensors bewegen.
- Mod-T: Zeigt die Modultemperatur an. Die Temperatur wird durch die Sensorbox ermittelt.

#### 2.3.4 Monatsübersicht

• Wählen Sie Monatsübersicht in der linken Navigationsleiste.

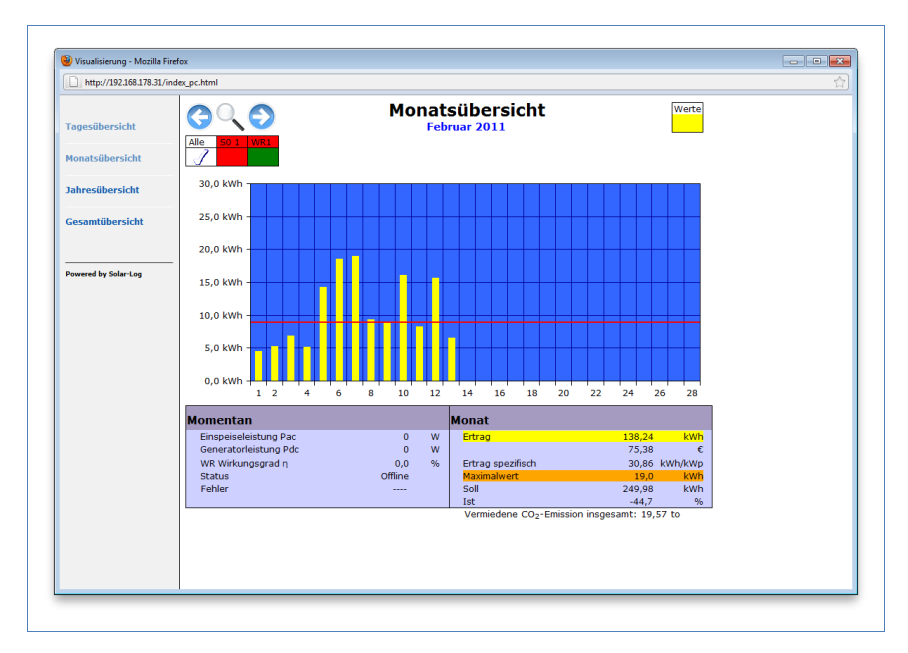

Die Tageserträge eines Monats werden als Summe in einem Balkendiagramm dargestellt. Die rote Linie zeigt den Monats-Sollertrag an.

- 1 Bewegen Sie die Maus über einen Tagesbalken.
  - $\rightarrow$  Der jeweilige Tagesertrag wird angezeigt.
- 2 Klicken Sie auf einen einzelnen Balken, um auf die entsprechende Tagesübersicht umzuschalten.

#### 2.3.5 Jahresübersicht

• Wählen Sie Jahresübersicht in der linken Navigationsleiste.

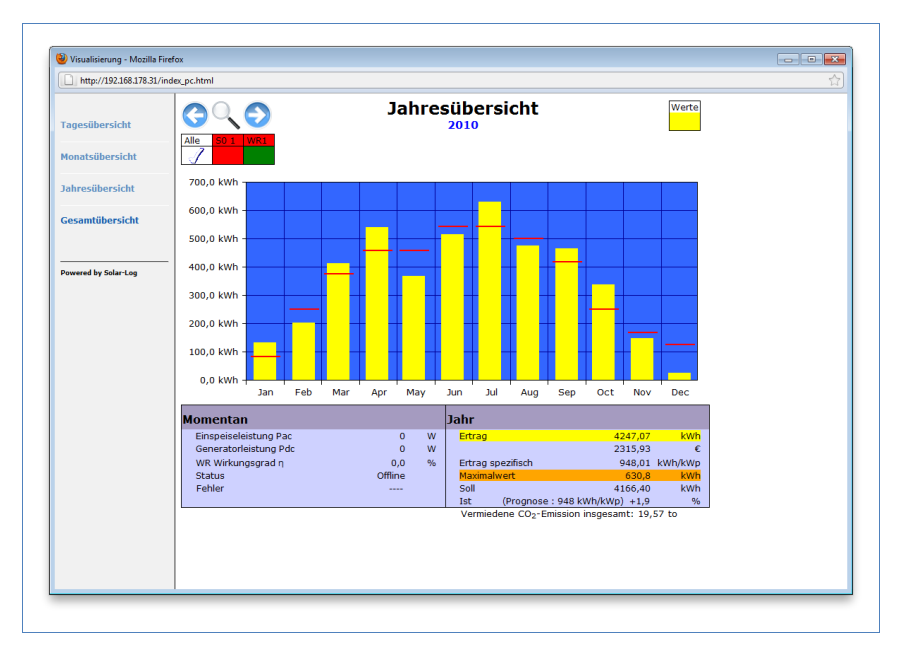

Die einzelnen Monatserträge werden als Summe in einem Balkendiagramm dargestellt. Die rote Linie zeigt den jeweiligen Monats-Sollertrag an.

Der Wert "Prognose" errechnet sich aus den schon erzielten Erträgen des Jahres und wird dann mit den Soll-Erträgen der restlichen Monate des Jahres hochgerechnet.

- Bewegen Sie die Maus über einen Monatsbalken.
   → Der jeweilige Monatsertrag wird angezeigt.
- 2 Klicken Sie auf einen einzelnen Balken, um auf die entsprechende Monatsübersicht umzuschalten.

#### 2.3.6 Gesamtübersicht

• Wählen Sie Gesamtübersicht in der linken Navigationsleiste.

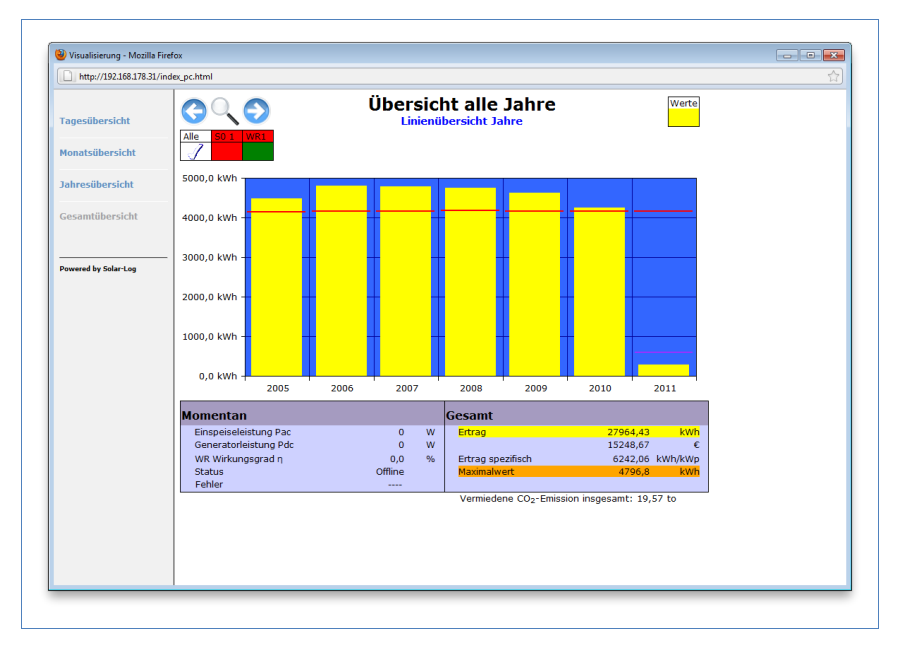

Die einzelnen Jahreserträge werden als Summe in einem Balkendiagramm dargestellt. Die rote Linie zeigt den gesamten Soll-Ertrag an. Dabei werden für das aktuelle Jahr zwei rote Linien angezeigt:

- Die obere Linie zeigt das Jahressoll.
- Die untere Linie zeigt das bis zum aktuellen Tag aufgelaufene Jahressoll.
- Bewegen Sie die Maus über einen Jahresbalken.
   → Der jeweilige Jahresertrag wird angezeigt.
- 2 Klicken Sie auf einen einzelnen Balken, um auf die entsprechende Jahresübersicht umzuschalten.
- 3 Klicken Sie auf Linienübersicht Jahre, um eine Liniendarstellung des Gesamtertrags anzeigen zu lassen.

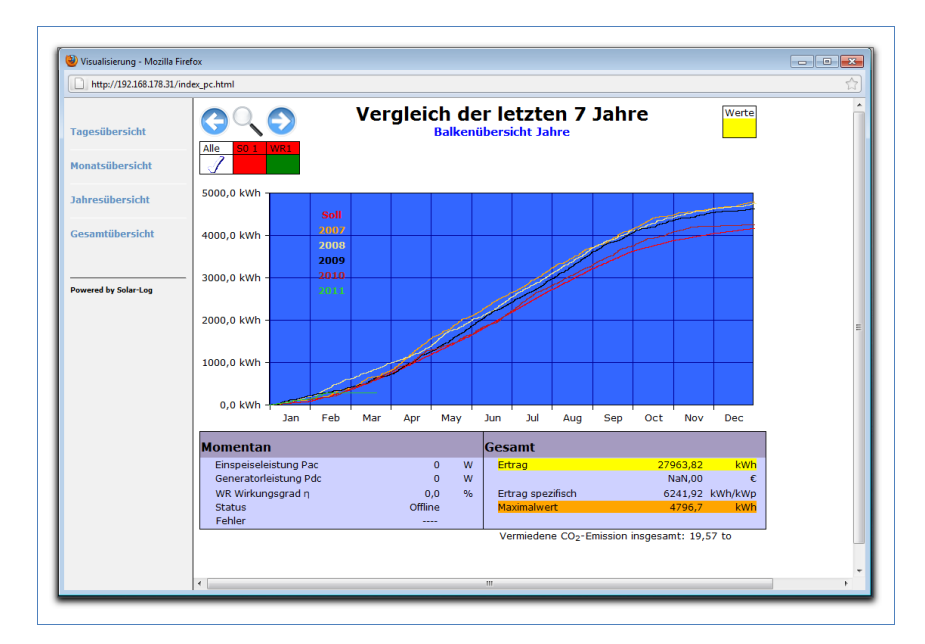

4 Klicken Sie auf Balkenübersicht Jahre, um eine Balkendarstellung des Gesamtertrags anzeigen zu lassen.

## 2.4 Ertragsdaten im Mobilcomputer abrufen

Sie können die aktuellen Ertragsdaten Ihrer Anlage auch per Mobilcomputer (z.B. Smartphone) abrufen. Dazu wählt sich Ihr Smartphone im Internet bzw. Ihrem lokalen Server ein und ruft Ihre Daten ab.

### Hinweis

Diese Funktion ist nur im lokalen Netzwerk oder für Anlagen verfügbar, die auf unserem "Classic 1 Server" laufen.

Beachten Sie, dass für die Internetverbindung zusätzliche Kosten durch Ihren Mobilfunkprovider entstehen können.

Starten Sie den Browser des Mobilcomputers und geben Sie "solar-log" bzw. die IP-Adresse des Solar-Log<sup>™</sup> in die Adresszeile des Browsers ein oder wählen Sie das Lesezeichen in der Navigationsleiste des Browsers.

 $\rightarrow$  Die Startseite wird angezeigt.

2 Wählen Sie PDA/PocketPC in der linken Navigationsleiste.

#### 2.4.1 Tag

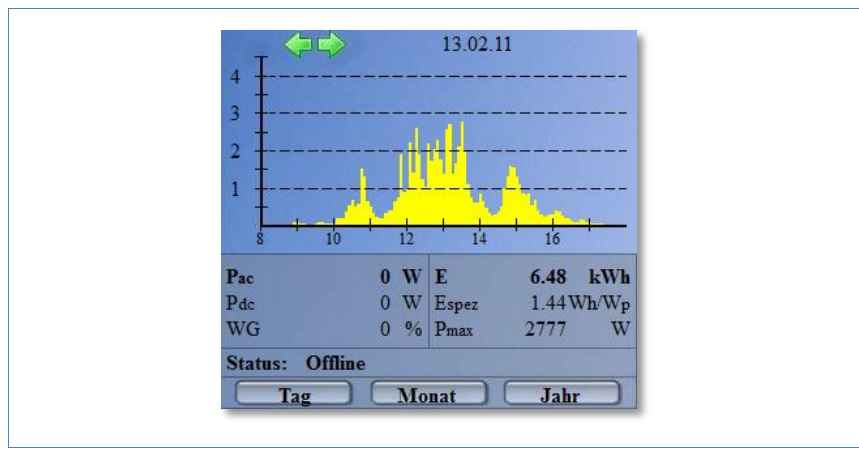

• Wählen Sie Tag in der linken Navigationsleiste.

Die tagesaktuellen Ertragsdaten werden angezeigt.

#### 2.4.2 Monat

• Wählen Sie Monat in der linken Navigationsleiste.

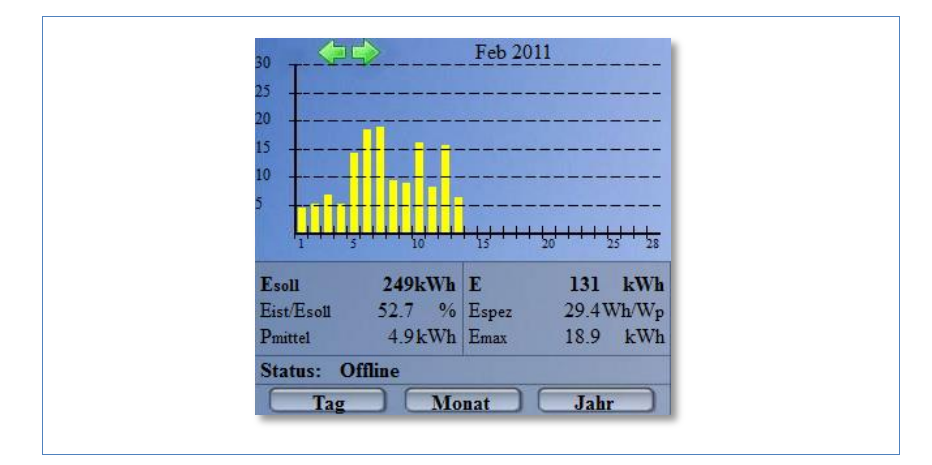

Die Ertragsdaten des aktuellen Monats werden angezeigt.

#### 2.4.3 Jahr

- 2010 500 00 100 00 100 Esoll 4166kWh E 4247 kWh Eist/Esoll 101.9 % Espez 948Wh/Wp Pmittel 353.9kWh Emax 630.8 kWh Status: Offline Tag Monat Jahr
- Wählen Sie Jahr in der linken Navigationsleiste.

Die Ertragsdaten des vergangenen Jahres werden angezeigt.

### 2.5 Diagnose abrufen

Mit der Diagnose greifen Sie auf das Ereignisprotokoll des Geräts zu. Sie können sich eine Gesamtübersicht aller aufgelaufenen Fehler, Störungen und Statusänderungen der angeschlossenen Wechselrichter anzeigen lassen und diese nach gewünschten Kriterien filtern.

Darüber hinaus zeigt Ihnen das Diagnose-Menü auch die Leistungsabnahme ("Degradation") Ihrer Anlage an.

- Starten Sie den Webbrowser und geben Sie "solar-log" in die Adresszeile des Browsers ein oder wählen Sie das Lesezeichen in der Navigationsleiste des Browsers.
   → Die Startseite wird angezeigt.
- 2 Wählen Sie Diagnose in der Hauptnavigation.
  - → Das Ereignisprotokoll wird angezeigt.

| Ereignisprotokoll | +                                       |                                          |       |
|-------------------|-----------------------------------------|------------------------------------------|-------|
|                   | Ertragsdaten Diagnose Konfiguration     | MT                                       |       |
| Ereignisprotokoll |                                         |                                          |       |
| Degradation       | Freignisprotokoll                       |                                          |       |
|                   | Ereignisprotokoli                       |                                          |       |
|                   | Alle Wechselrichter                     |                                          |       |
|                   |                                         |                                          |       |
|                   | Alle Tage 🔹 Alle Status 👻 Alle Fehler   | <ul> <li>Auswahl zurücksetzen</li> </ul> |       |
|                   |                                         | http://www.international.com             |       |
|                   | WR Ereignis von - bis                   | status Fi                                | enier |
|                   | 14.02.11 12:48:15 -                     | 255 - Offline                            | -     |
|                   | 13.02.11 03:05:00 - 14.02.11 12:48:14   | U - Power                                | -     |
|                   | 13.02.11 03:02:30 - 03:04:59            | 255 - Offline                            | -     |
|                   | 1 12.02.11 08:28:34 - 13.02.11 03:02:29 | 0 - Power                                | -     |
|                   | 1 12.02.11 08:28:08 - 08:28:33          | 255 - Offline                            | -     |
|                   | 1 12.02.11 08:27:41 - 08:28:07          | 0 - Power                                | -     |
|                   | 1 12.02.11 08:26:04 - 08:27:40          | 255 - Offine                             | -     |
|                   | 12.02.11 00.23:38 - 00:20:03            | 255 - Offline                            | -     |
|                   | 12.02.11 03.05.51 - 08.24.44            | 0 - Power                                | -     |
|                   | 1 12 02 11 03:04:03 - 03:05:50          | 255 - Offline                            |       |
|                   | 1 12 02 11 03:03:37 - 03:04:02          | 0 - Power                                |       |
|                   | 1 12 02 11 03:02:45 - 03:03:36          | 255 - Offline                            |       |
|                   | 1 11 02 11 15:39:15 - 12 02 11 03:02:44 | 0 - Power                                |       |
|                   | 1 11 02 11 15:38:15 - 15:39:14          | 255 - Offline                            | -     |
|                   | 1 11.02.11 03:03:47 - 15:38:14          | 0 - Power                                | -     |
|                   | 11.02.11 03:02:30 - 03:03:46            | 255 - Offline                            | -     |
|                   | 1 10.02.11 03:05:53 - 11.02.11 03:02:29 | 0 - Power                                | -     |
|                   | 1 10.02.11 03:02:30 - 03:05:52          | 255 - Offline                            | -     |
|                   | 1 09.02.11 03:04:02 - 10.02.11 03:02:29 | 0 - Power                                | -     |
|                   | 1 00 02 11 02:02:45 02:04:01            | 255 - Offline                            | -     |
|                   | 1 09.02.11 03:02:43 * 03:04:01          | 233 - 011116                             |       |

#### 2.5.1 Ereignisprotokoll abrufen und filtern

Wählen Sie Ereignisprotokoll in der linken Navigationsleiste.
 → Die komplette Liste aller Systemereignisse wird angezeigt.

| Freignisprotokoll  | +                                   |                               |        |
|--------------------|-------------------------------------|-------------------------------|--------|
| _ creignisprotokon |                                     |                               |        |
|                    | Ertragsdaten Diagnose Konfiguration | MTT                           |        |
| Ereignisprotokoll  |                                     |                               |        |
| Degradation        | man and a second second             |                               |        |
| -                  | Ereignisprotokoll                   |                               |        |
|                    |                                     |                               |        |
|                    | Alle Wechselrichter                 |                               |        |
|                    |                                     |                               |        |
|                    | 10.02.11 		 Alle Status 		 Alle     | Fehler - Auswahl zurücksetzen |        |
|                    | Alle Tage                           |                               |        |
|                    | 14.02.11 bis                        | Status                        | Fehler |
|                    | 12.02.11 05:53 - 11.02.11 03:0      | 2:29 0 - Power                | -      |
|                    | 11.02.11                            | 255 - Offline                 |        |
|                    | 10.02.11 04:02 - 10.02.11 03:0      | 2:29 0 - Power                | -      |
|                    | 09.02.11 30:45 - 11.02.11 07:5      | 7:32 255 - Offline            |        |
|                    | 07.02.11 30:30 - 17:30:44           | 6 - Riso                      |        |
|                    | 06.02.11 21:00 - 17:30:29           | 2 - Netzueb.                  |        |
|                    | 05.02.11 20:15 - 17:20:59           | 6 - Riso                      |        |
|                    | 03.02.11 19:45 - 17:20:14           | 3 - Warten                    |        |
|                    | 02.02.11 19:00 - 17:19:44           | 6 - Riso                      |        |
|                    | 01.02.11 18:15 - 17:18:59           | 3 - Warten                    |        |
|                    | 31.01.11 15:15 - 17:18:14           | 7 - Mpp                       |        |
|                    | 30.01.11 14:30 - 17:15:14           | 2 - Netzueb.                  |        |
|                    | 29.01.11 14:00 - 17:14:29           | 6 - Riso                      |        |
|                    | 27.01.11 13:30 - 17:13:59           | 3 - Warten                    |        |
|                    | 2 10.02.11 07:54:30 - 17:13:29      | 7 - Mpp                       |        |
|                    | 2 10.02.11 07:54:00 - 07:54:29      | 2 - Netzueb.                  |        |
|                    | 2 10.02.11 07:52:45 - 07:53:59      | 6 - Riso                      |        |
|                    | 2 10.02.11 07:42:45 - 07:52:44      | 2 - Netzueb.                  |        |
|                    | 2 10.02.11 07:42:15 - 07:42:44      | 6 - Riso                      |        |
|                    | 2 10.02.11 07:42:00 - 07:42:14      | 3 - Warten                    |        |
|                    | 2 10.02.11 07:41:30 - 07:41:59      | 1 - Stop                      |        |
|                    |                                     |                               |        |

Um nur bestimmte Ereignisse oder die Ereignisse eines bestimmten Tages der zurückliegenden 35 Tage anzeigen zu lassen, benutzen Sie die Filterfunktion.

- 1 Wählen Sie den gewünschten Wechselrichter im Auswahlfeld Alle Wechselrichter aus.
  - → Es werden nur die Ereignisse des gewählten Wechselrichters angezeigt.
- 2 Grenzen Sie die Auswahl ein, indem Sie im Auswahlfeld Alle Tage den gewünschten Tag auswählen.
  - $\rightarrow$  Es werden nur die Ereignisse des gewählten Tages angezeigt.
- 3 Grenzen Sie die Auswahl noch weiter ein, indem Sie im Auswahlfeld Alle Status den gewünschten Status auswählen.

- → Es stehen nur Status zur Verfügung, die im gewählten Zeitraum aufgetreten sind.
- 4 Grenzen Sie zusätzlich die Art der Fehler ein, indem Sie im Auswahlfeld Alle Fehler den gewünschten Fehler auswählen.
  - → Es werden nur Fehler angezeigt, die im gewählten Zeitraum aufgetreten sind.
- 5 Klicken Sie auf Auswahl zurücksetzen, um alle Filtereinstellungen aufzuheben.

#### 2.5.2 Leistungsabnahme Ihrer Anlage anzeigen lassen

Um einen Überblick über die Gesamtleistungen der vergangenen Jahre und die aktuelle Leistungsfähigkeit zu erhalten, bietet Ihnen das Gerät eine tabellarische Übersicht an.

- Starten Sie den Webbrowser und geben Sie "solar-log" in die Adresszeile des Browsers ein oder wählen Sie das Lesezeichen in der Navigationsleiste des Browsers.
  - $\rightarrow$  Die Startseite wird angezeigt.
- 2 Wählen Sie Diagnose in der Hauptnavigation.
- 3 Wählen Sie Degradation in der linken Navigationsleiste.
  - → Die Abnahme der Leistungsfähigkeit Ihrer Anlage wird dargestellt.

| erechnung der Leistun- | gsabnahme (De                                                           | +                                                                                                    |                                                                                                    |                                                                                     |                        |                |                       |
|------------------------|-------------------------------------------------------------------------|----------------------------------------------------------------------------------------------------|----------------------------------------------------------------------------------------------------|-------------------------------------------------------------------------------------|------------------------|----------------|-----------------------|
| creening der eestang   | gsabrianne (be                                                          |                                                                                                    |                                                                                                    |                                                                                     |                        | 1914 A.U.S. 19 |                       |
| <b>(*·)</b>            | Ertragsdate                                                             | n Diagnos                                                                                                    | e Konfigur                                                                                                    | ation                                                                               | $\Pi$                  | T              |                       |
| Ereignisprotokoll      |                                                                         |                                                                                                    |                                                                                                    |                                                                                     |                        |                |                       |
| Degradation            | Deg                                                                     | radation                                                                                                    |                                                                                                    |                                                                                     |                        |                |                       |
|                        | Bere                                                                    | chnung de                                                                                                    | r jährlicher                                                                                                    | n Leistungsa                                                                        | Ibnahme (Deg           | gradation)     | der Solaranlage       |
|                        | Leistun<br>Voraus<br>Datena                                             | g der Anlage.<br>setzungen für<br><b>uswertung</b> ü                                                                                                    | ein Datenverg<br>Iber die Jahr                                                                                                    | leich sind genüge<br>e 2005 bis 2011                                                | nd Datensätze pro      | Jahr und ident | ische Anlagentechnik. |
|                        |                                                                         |                                                                                                    |                                                                                                    |                                                                                     |                        |                |                       |
|                        | Jahr 20<br>Top                                                          | 05<br>MaxWert<br>Wh                                                                                                    | Datum                                                                                                    | Spreizung<br>%                                                                      | Bewertung*             | Treffer        | Durchschn.Max<br>Wh   |
|                        | Jahr 20<br>Top                                                          | MaxWert<br>Wh<br>31050                                                                                                    | Datum                                                                                                    | Spreizung<br>%                                                                      | Bewertung*             | Treffer        | Durchschn.Max<br>Wh   |
|                        | Jahr 20<br>Top<br>1<br>2                                                | 05<br>MaxWert<br>Wh<br>31050<br>29559                                                                                                    | Datum<br>12.05.05<br>22.04.05                                                                                                    | Spreizung<br>%                                                                      | Bewertung <sup>*</sup> | Treffer        | Durchschn.Max<br>Wh   |
|                        | Jahr 20<br>Top<br>1<br>2<br>3                                           | 05<br>MaxWert<br>Wh<br>31050<br>29559<br>29349                                                                                                    | Datum<br>12.05.05<br>22.04.05<br>19.06.05                                                                                                 | Spreizung<br>%<br>100                                                               | Bewertung              | Treffer        | Durchschn.Max<br>Wh   |
|                        | Jahr 20<br>Top<br>1<br>2<br>3<br>4                                      | 05<br>MaxWert<br>Wh<br>31050<br>29559<br>29349<br>29215                                                                                                    | Datum<br>12.05.05<br>22.04.05<br>19.06.05<br>03.06.05                                                                                     | Spreizung<br>%<br>100<br>95.1                                                       | Bewertung*             | Treffer        | Durchschn.Max<br>Wh   |
|                        | Jahr 20<br>Top<br>1<br>2<br>3<br>4<br>5                                 | 05<br>MaxWert<br>Wh<br>31050<br>29559<br>29349<br>29215<br>29154                                                                                                    | Datum<br>12.05.05<br>22.04.05<br>19.06.05<br>03.06.05<br>19.05.05                                                                         | Spreizung<br>%<br>100<br>95.1<br>92.8                                               | Bewertung*             | Treffer        | Durchschn.Max<br>Wh   |
|                        | Jahr 20<br>Top<br>1<br>2<br>3<br>4<br>5<br>6                            | 05<br>MaxWert<br>Wh<br>31050<br>29559<br>29349<br>29215<br>29154<br>29150                                                                                                    | Datum<br>12.05.05<br>22.04.05<br>19.06.05<br>03.06.05<br>19.05.05<br>28.05.05                                                             | Spreizung<br>%<br>100<br>95.1<br>92.8<br>92.7                                       | Bewertung              | Treffer        | Durchschn.Max<br>Wh   |
|                        | Jahr 20<br>Top<br>1<br>2<br>3<br>4<br>5<br>6<br>7                       | 05<br>MaxWert<br>Wh<br>31050<br>29559<br>29349<br>29215<br>29154<br>29150<br>28876                                                                                                    | Datum<br>12.05.05<br>22.04.05<br>19.06.05<br>03.06.05<br>19.05.05<br>28.05.05<br>20.06.05                                                 | Spreizung<br>%<br>100<br>95.1<br>92.8<br>92.7<br>82.7                               | Bewertung              | Treffer        | Durchschn.Max<br>Wh   |
|                        | Jahr 20<br>Top<br>1<br>2<br>3<br>4<br>5<br>6<br>7<br>7<br>8             | 05<br>MaxWert<br>Wh<br>31050<br>29559<br>29349<br>29215<br>29154<br>29150<br>28876<br>28651                                                                                                    | Datum<br>12.05.05<br>22.04.05<br>19.06.05<br>03.06.05<br>19.05.05<br>28.05.05<br>20.06.05<br>25.05.05                                     | Spreizung<br>%<br>100<br>95.1<br>92.8<br>92.7<br>82.7<br>74.5                       | Bewertung              | Treffer        | Durchschn.Max<br>Wh   |
|                        | Jahr 20<br>Top<br>1<br>2<br>3<br>4<br>5<br>6<br>7<br>8<br>9             | 05<br>MaxWert<br>Wh<br>31050<br>29559<br>29349<br>29215<br>29154<br>29150<br>28876<br>28876<br>28651<br>28273                                                                                                    | Datum<br>12.05.05<br>22.04.05<br>19.06.05<br>03.06.05<br>19.05.05<br>28.05.05<br>20.06.05<br>25.05.05<br>11.08.05                         | Spreizung<br>%<br>100<br>95.1<br>92.8<br>92.7<br>82.7<br>74.5<br>60.7               | Bewertung              | Treffer        | Durchschn.Max<br>Wh   |
|                        | Jahr 20<br>Top<br>1<br>2<br>3<br>4<br>5<br>6<br>7<br>8<br>9<br>10       | 05<br>MaxWert<br>Wh<br>31050<br>29559<br>29349<br>29215<br>29154<br>29150<br>28876<br>28876<br>28875<br>28875<br>2875<br>2875<br>2975<br>2975 | Datum<br>12.05.05<br>22.04.05<br>19.06.05<br>03.06.05<br>19.05.05<br>28.05.05<br>20.06.05<br>25.05.05<br>11.08.05<br>26.05.05             | Spreizung<br>%<br>100<br>95.1<br>92.8<br>92.7<br>82.7<br>74.5<br>60.7<br>58.5       | Bewertung <sup>*</sup> | Treffer        | Durchschn.Max<br>Wh   |
|                        | Jahr 20<br>Top<br>1<br>2<br>3<br>4<br>5<br>6<br>7<br>8<br>9<br>10<br>11 | 05<br>MaxWert<br>Wh<br>31050<br>29559<br>29349<br>29215<br>29154<br>29150<br>28876<br>28851<br>28851<br>28825<br>28825<br>28825<br>28825<br>28825<br>28826<br>28825<br>28826<br>28826<br>28856<br>288566<br>28856<br>288566<br>288566<br>288566<br>288566<br>288566<br>288566<br>28856                                                          | Datum<br>12.05.05<br>22.04.05<br>19.06.05<br>03.06.05<br>28.05.05<br>28.05.05<br>21.08.05<br>25.05.05<br>11.08.05<br>26.05.05<br>11.05.05 | Spreizung<br>%<br>100<br>95.1<br>92.8<br>92.7<br>82.7<br>74.5<br>60.7<br>58.5<br>53 | Bewertung <sup>®</sup> | Treffer        | Durchschn.Max<br>Wh   |

Die Leistungsfähigkeit Ihrer Module lässt im Laufe der Jahre allmählich nach. Abhängig von der Qualität der Module kommt es dabei zu einer stetigen Verringerung des Gesamtertrags Ihrer Anlage, der so genannten "Degradation".

Dazu wird für jedes Jahr der "durchschnittliche Tagesmaximalwert" berechnet. Dieser berechnet sich aus den tatsächlichen Maximalwerten und einer statistischen Angleichung, um extreme Spitzen auszufiltern. Der Vergleich dieser berechneten Maximalwerte erlaubt einen Rückschluss auf die Leistung der Anlage.

## 2.6 Einstellungen im Konfigurationsmenü ändern

Das Konfigurationsmenü erlaubt Ihnen Änderungen und Anpassungen an der Software des Geräts. Das Gerät sollte Ihnen bereits fertig konfiguriert von Ihrem Solarteur übergeben worden sein. Es kann jedoch vorkommen, dass Sie später Änderungen vornehmen möchten wie eine Änderung des Passworts, der Netzwerkeinstellungen (weil Sie beispielsweise einen neuen Router einsetzen) usw.

- Wenden Sie sich f
  ür Änderungen an der Konfiguration an Ihren Solarteur.
- Falls Sie selbst Änderungen durchführen möchten, erhalten Sie das Installationshandbuch auf unserer Internetseite zum Download (7 Seite 60).

## 3 Leistungsdaten auf dem Display anzeigen

Der Solar-Log<sup>500</sup> verfügt neben der Steuerung über den Webbrowser auch über ein 2-zeiliges Textdisplay, auf dem sich die aktuellen Leistungsdaten ablesen lassen.

Die folgenden Werte werden in regelmäßigem Wechsel angezeigt:

| Bezeichnung           | Einheit | Bedeutung                                                                                                    |
|-----------------------|---------|----------------------------------------------------------------------------------------------------|
| Einspeiseleistung Pac | W       | Die momentan eingespeiste Leistung P<br>auf Wechselspannungsseite                                                                                                    |
| Generatorleistung Pdc | W       | Die momentan eingespeiste Leistung P<br>auf Gleichspannungsseite (Solargene-<br>rator). Ist nur ein einzelner Multi-String<br>Wechselrichter ausgewählt, werden die<br>einzelnen Strings separat ausgewiesen. |
| ETag                  | kWh     | Tagesertrag                                                                                                    |
| Espez                 | Wh/Wp   | Spezifische Leistung, "Leistung in<br>kW/kWp". Dadurch werden alle Werte<br>bezüglich ihrer spezifischen Leistung<br>vergleichbar. Ebenso können nachlas-<br>sende Modulleistungen erkannt wer-<br>den.       |

## 4 Solar-Log WEB benutzen

Mit Solar-Log<sup>™</sup> WEB können Sie die Ertragsdaten und Ereignisprotokolle Ihrer Anlage auch über das Internet abrufen und einen täglichen E-Mail-Versand der Ertrags- und Störungsmeldungen an eine E-Mail-Adresse einstellen. Dazu benötigen Sie einen Solar-Log<sup>™</sup> WEB Account.

Zusätzlich zu diesem Angebot bieten wir noch weitere Ausbaustufen mit passendem Leistungsumfang für jeden Bedarf an. Informationen dazu finden Sie direkt bei Ihrem Solarteur oder unter

http://www.solar-log.com/produkte-loesungen/solar-log-web/uebersicht.html

## 4.1 Bei Solar-Log<sup>™</sup> WEB "Classic 2nd Edition" registrieren

Die Registrierung am Solar-Log™ WEB "Classic 2nd Edition" erfolgt ganz einfach online.

1 Öffnen Sie den Browser und navigieren Sie zur Solar-Log™ WEB Anmeldeseite unter

http://home2.solarlog-web.de/register.html

Oder öffnen Sie die Startseite unter

http://home2.solarlog-web.de/willkommen.html

- 2 Wählen Sie Anmeldung in der linken Navigationsleiste.
  - → Das Registrierungsformular wird angezeigt.

| http://home2.solar    | log-web.de/register.html                                                                   | 😭 - C 🚱 - Google                                                                                                    | ۹ 🕈                   |
|-----------------------|--------------------------------------------------------------------------------------------|----------------------------------------------------------------------------------------------------|-----------------------|
| BENUTZER:             | PASSWORT:                                                                                  | ANMELDEN                                                                                                    | - **                  |
| 🕢 Solar-Loğ           |                                                                                            | Solar-Log™ WEB                                                                                                    | "Classic-2nd-Edition" |
| Wilkommen             |                                                                                            |                                                                                                    |                       |
| Anlagen               | Anmeldun                                                                                   | gna                                                                                                    |                       |
| Landkarte             | Solar-Log™                                                                                 | WEB "Classic - 2nd Edition"                                                                                          |                       |
| Anmeldung             | 00141 20                                                                                   |                                                                                                    |                       |
| FAQ                   | Anlagendate                                                                                | n                                                                                                    |                       |
| AGB                   | Seriennummer                                                                               | Solar-Log": Wo finde ich die Seriennummer?                                                                           | Server and the        |
| Datenschutzrichtlinie | Öffentlich sicht                                                                           | bar: Oto Otobe Was bedented dec?                                                                                     | 0                     |
| Widerrufsrecht        | on on other steller                                                                        | was bedeutet das/                                                                                                    | Selaries              |
| Impressum             |                                                                                            |                                                                                                    |                       |
| Solar                 | Vorname:<br>Nachname:<br>Firma":<br>Strasse / Haus<br>PLZ:<br>Ort:<br>Land:<br>Bundesland: | nummer:                                                                                                    |                       |
|                       | Kontaktdatee<br>Email-Adresses<br>Telefon" :<br>Mobil" :<br>Fax" :                         |                                                                                                    |                       |
|                       | AGB &<br>Datenschutz                                                                       | Bite bestätigen Sie, dass Sie unsere <u>Ad8</u> und die<br>Datenschutzschlinisch gelesen haben und diesen zustimmen. |                       |
|                       | 58                                                                                         | Bitte geben Sie das links im Bild enthaltene Kennwort ein.<br>Weshalb dieses Kennwort?                               |                       |
|                       | * optionale Angabe                                                                         | an Jetzt Registrieren                                                                                                |                       |

- 3 Geben Sie die Seriennummer Ihres Geräts an.
  - → Sie finden die Seriennummer (SN) unter der oberen Abdeckung (7 Seite 59).
- 4 Wählen Sie, ob die Daten im Internet öffentlich sichtbar sein sollen.
  - → Ihre Anlageninformationen können dann von anderen Besuchern der Seite eingesehen werden. Wenn Sie "Nein" wählen, müssen

Sie sich mit den Benutzerdaten anmelden, die Sie im weiteren Verlauf der Anmeldung von Solare Datensysteme GmbH erhalten (7 Seite 29).

- → Die Einstellung "Öffentlich sichtbar" kann später jederzeit auf Ihrer Webseite im Bereich "Konfiguration" geändert werden.
- 5 Tragen Sie Ihre Standortdaten und Ihre Kontaktdaten ein.
- 6 Bestätigen Sie die Allgemeinen Geschäftsbedingungen (AGB) und die Datenschutzrichtlinien, nachdem Sie sie gelesen haben.
- 7 Geben Sie das in der Grafik angezeigte Kennwort ein, um sicherzustellen, dass keine automatisierten Programme (Bots) die Anmeldung durchführen und damit den Server lahmlegen können.
- 8 Bestätigen Sie die Angaben mit Jetzt Registrieren.
  - → Falls Sie kein Kennwort eingegeben haben oder das Kennwort falsch eingegeben haben, wird automatisch ein neues Kennwort angezeigt, ohne dass Sie Ihre Daten erneut eingeben müssen.

Sie erhalten nach erfolgreicher Anmeldung eine E-Mail an die angegebene E-Mail-Adresse, die Sie bestätigen müssen. Nach manueller Prüfung Ihrer Daten wird daraufhin Ihr Zugang freigeschaltet.

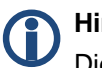

#### Hinweis

Die Freischaltung erfolgt nur werktags und kann bis zu 24 Stunden in Anspruch nehmen.

## 4.2 Anlagendaten abrufen

▶ Öffnen Sie im Browser die Startseite von Solar-Log<sup>™</sup> WEB oder geben Sie in der Adresszeile des Browsers die URL ein:

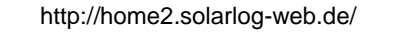

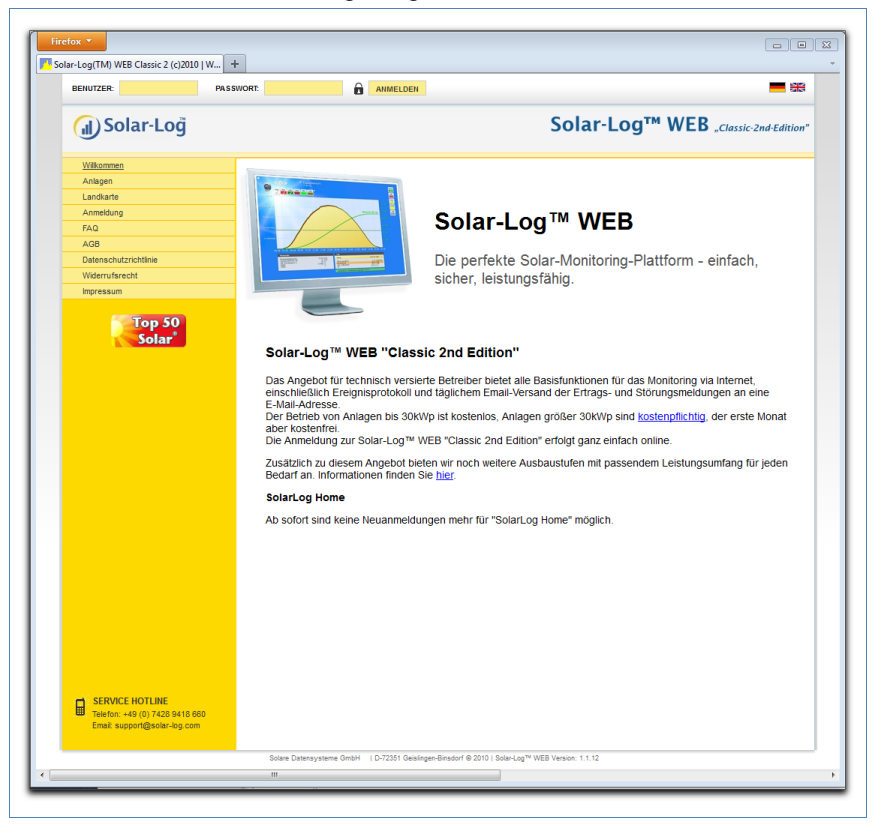

#### → Die Startseite wird angezeigt.

### Bei Solar-Log<sup>™</sup> WEB anmelden

Wenn Sie bei der Anmeldung eine öffentliche Sichtbarkeit abgelehnt haben, müssen Sie sich auf der Solar-Log<sup>TM</sup> WEB Internetseite anmel-

den. Falls Ihre Anlage öffentlich sichtbar ist, können Sie die Anmeldung überspringen.

 Geben Sie in der Kopfzeile Ihren Benutzernamen und das Passwort ein und klicken Sie auf Anmelden.

#### Die Anlagenübersicht abrufen

In der Übersicht werden alle Anlagen angezeigt. Die Anlagen sind hier anonym. Die öffentlich sichtbaren Anlagen können Sie direkt unterhalb der Tagesgrafik anzeigen lassen.

Mit Passwort versehene Anlagendaten können nur mit der eigenen Anmeldung aufgerufen werden.

> Wählen Sie zur Anlage rechts unter der Tagesübersicht.

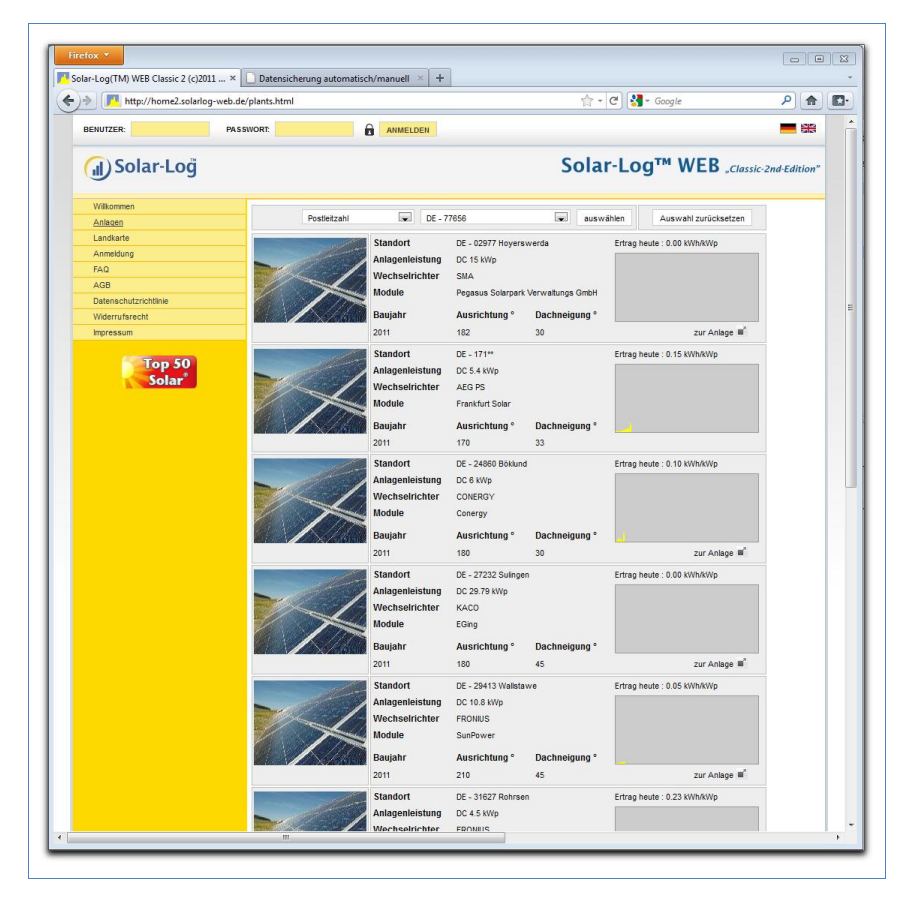

- 1 Wählen Sie die Postleitzahl Ihres Standortes bzw. Wechselrichter, Baujahr oder Anzahl der Module Ihrer Anlage aus.
- 2 Klicken Sie auf auswählen, um die Liste nach den gewählten Kriterien zu filtern oder klicken Sie auf Auswahl zurücksetzen, um die Auswahlkriterien aufzuheben.
  - → Es wird ein Liste der Anlagen angezeigt, die mit den Filterkriterien übereinstimmen.

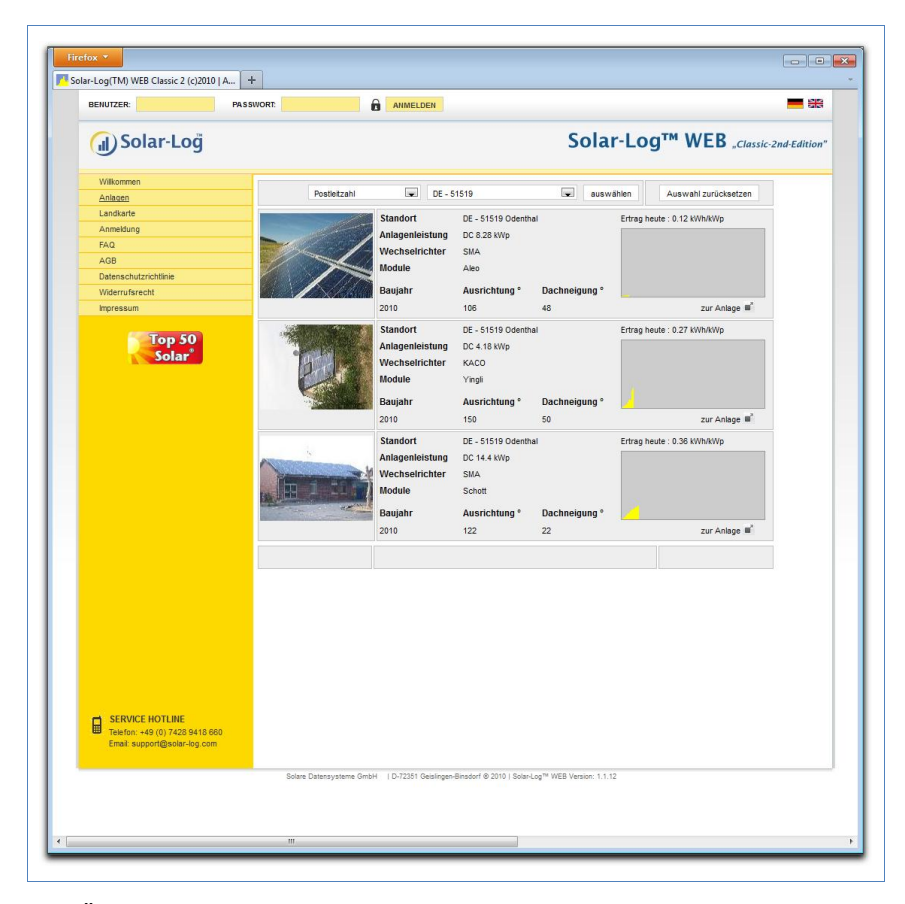

Die Übersicht zeigt die installierten Wechselrichter, ihre Leistung, Modulhersteller, Baujahr, Ausrichtung und Dachneigung der Anlagen. Falls kein Bild der Anlage veröffentlicht wurde, wird ein Standardfoto benutzt.

Außerdem finden Sie in der rechten Spalte einen Überblick über den aktuellen Ertrag der Anlagen.

- 3 Klicken Sie auf zur Anlage unterhalb des Ertragsdiagramms.
  - → Die Detailübersicht der Anlage wird angezeigt.

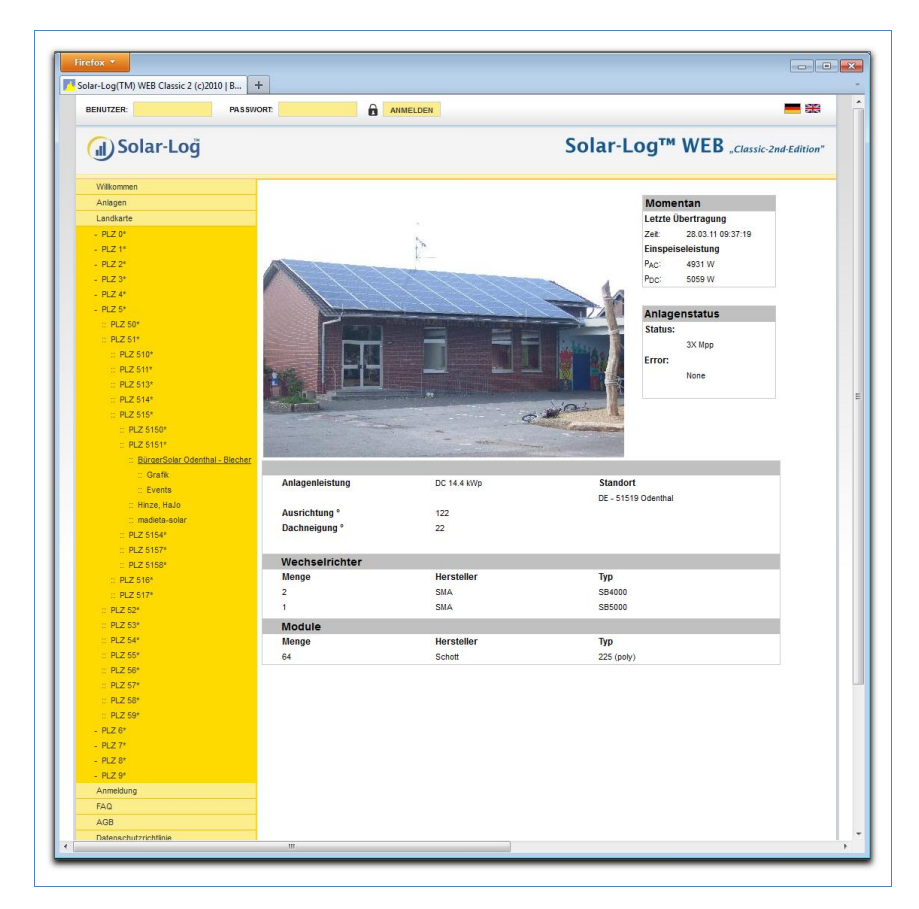

Die Detailübersicht zeigt Ihnen weitere technische Details der Anlage sowie den Anlagenstatus einschließlich der eventuell aufgetretenen Fehlermeldungen.

4 Um direkt zu den Details der Anlage navigieren zu können, legen Sie sich ein Lesezeichen in Ihrem Browser an.

## 4.3 Ertragsdaten abrufen

#### 4.3.1 So navigieren Sie in den Übersichten

Die Navigation auf der Internetseite der Übersichten entspricht der Navigation der Übersichtsseiten in Ihrem lokalen Netzwerk (**7** Seite 8).

#### Zwischen den Übersichten wechseln

- Bewegen Sie den Mauszeiger auf das kleine Dreieck links neben der Anzeige des Zeitraums.
  - → Eine Übersicht der Zeiträume wird angezeigt.

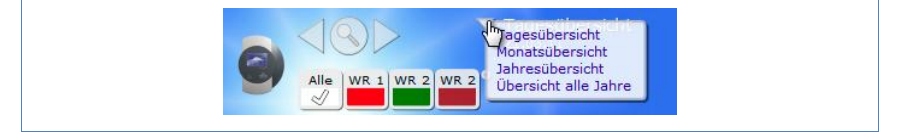

- 2 Klicken Sie auf den gewünschten Zeitraum.
  - $\rightarrow$  Die Übersicht des Zeitraums wird angezeigt.

#### 4.3.2 Was die Werte der Übersichten bedeuten

Die Angabe der Werte unterhalb der Diagramme entspricht den Werten auf den Übersichtsseiten in Ihrem lokalen Netzwerk (**7** Seite 9).

Die Angabe des Erlöses wird auf der Internetseite aus Datenschutzgründen nicht angezeigt.

#### 4.3.3 Tagesübersicht

- 1 Öffnen Sie den Browser und klicken Sie auf das Lesezeichen Ihrer Anlage.
  - $\rightarrow$  Gegebenenfalls müssen Sie sich anmelden (7 Seite 29).
  - $\rightarrow$  Die Detailübersicht Ihrer Anlage wird angezeigt.
- 2 Wählen Sie Grafik in der linken Navigationsleiste.

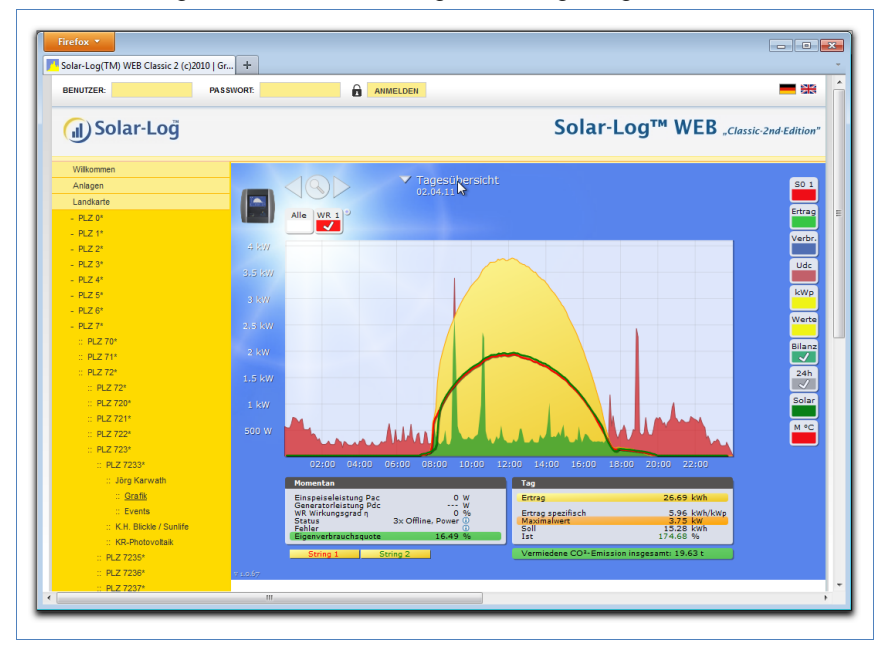

#### → Die Tagesübersicht der Anlage wird angezeigt.

Die Tageserträge werden in einem Kurvendiagramm dargestellt. Die dunkelgrüne Linie zeigt den Tages-Sollertrag an.

Beim Überstreichen der Kurven mit der Maus werden Ihnen die entsprechenden Werte angezeigt.

#### Schaltflächen der Tagesübersicht

- Ertrag: Ertragslinie, über die die Ertragsentwicklung verfolgt werden kann. Zusätzlich wird eine dunkelgrüne Linie als Soll-Tagessumme dargestellt.
- Udc: Generatorspannung. Um die Spannung der einzelnen Strings anzuzeigen, darf nur ein Wechselrichter ausgewählt sein.
- kWp: Umstellung der Skalierung von der "Leistung in Watt" nach "Leistung in kW/kWp". Dadurch werden alle Kurven bezüglich ihrer spezifischen Leistung vergleichbar. Ebenso können nachlassende Modulleistungen erkannt werden.

■ 24h: Darstellung der Leistung u ber 24 Stunden des Tages zur kompletten Anzeige des Stromverbrauchs über den Tag

#### Zusätzliche Funktionen mit S0 Stromzähler

Die folgenden Anzeigen stehen Ihnen zusätzlich bei Anschluss eines S0-Stromzählers an den Solar-Log™ zur Verfügung:

- **SO**: Zeigt den Stromverbrauch Ihres Gebäudes als Grafik in Watt an.
- Verbr.: Zeigt den Stromverbrauch Ihres Gebäudes als ansteigende Linie in kWh an.
- Werte: Zeigt verschiedene Werte Ihrer Wechselrichter in Textform an.
- Bilanz: Zeigt Ihnen das Verhältnis Ihres Stromverbrauchs zu Ihrem Stromertrag. Im Textfeld unten links wird das Verhältnis zusätzlich in Prozent angegeben.

#### Zusätzliche Funktionen mit Sensorbox

- Solar: Zeigt den Referenzwert eines Einstrahlungssensor an. Die Tagesleistung der Anlage muss sich im Messbereich des Sensors bewegen.
- M °C: Zeigt die Modultemperatur an. Die Temperatur wird durch die Sensorbox ermittelt.
- Klicken Sie auf eine der Schaltflächen und dann auf das Lupensymbol.
  - $\rightarrow$  Die gewählte Kurve wird angezeigt.

#### 4.3.4 Monatsübersicht

• Wählen Sie Monatsübersicht in der Navigation.

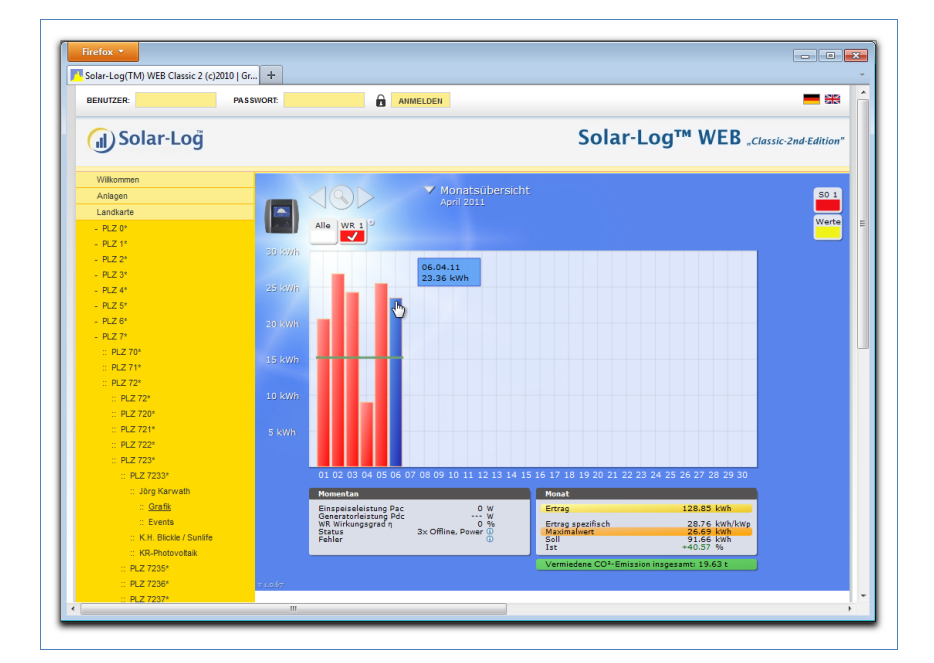

Die Tageserträge eines Monats werden als Summe in einem Balkendiagramm dargestellt. Die dunkelgrüne Linie zeigt den Monats-Sollertrag an.

- Bewegen Sie die Maus über einen Tagesbalken.
   → Der jeweilige Tagesertrag wird angezeigt.
- 2 Klicken Sie auf einen einzelnen Balken, um auf die entsprechende Tagesübersicht umzuschalten.

#### 4.3.5 Jahresübersicht

• Wählen Sie Jahresübersicht in der Navigation.

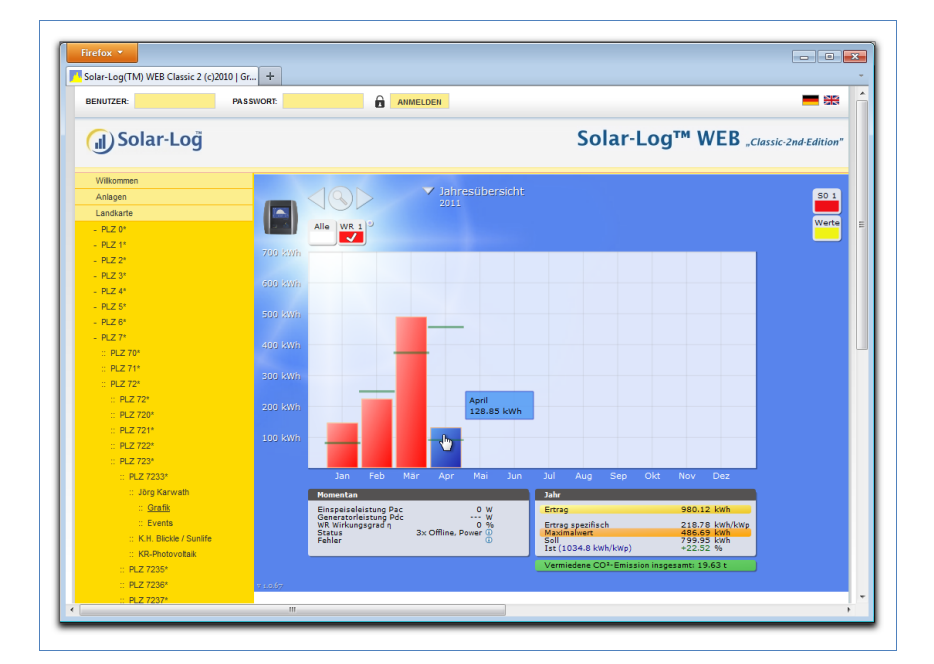

Die einzelnen Monatserträge werden als Summe in einem Balkendiagramm dargestellt. Die dunkelgrüne Linie zeigt den Monats-Sollertrag an.

Der Wert "Prognose" errechnet sich aus den schon erzielten Erträgen des Jahres und wird dann mit den Soll-Erträgen der restlichen Monate des Jahres hochgerechnet.

- Bewegen Sie die Maus über einen Monatsbalken.
   → Der jeweilige Monatsertrag wird angezeigt.
- 2 Klicken Sie auf einen einzelnen Balken, um auf die entsprechende Monatsübersicht umzuschalten.

#### 4.3.6 Übersicht über alle Jahre

• Wählen Sie Übersicht über alle Jahre in der Navigation.

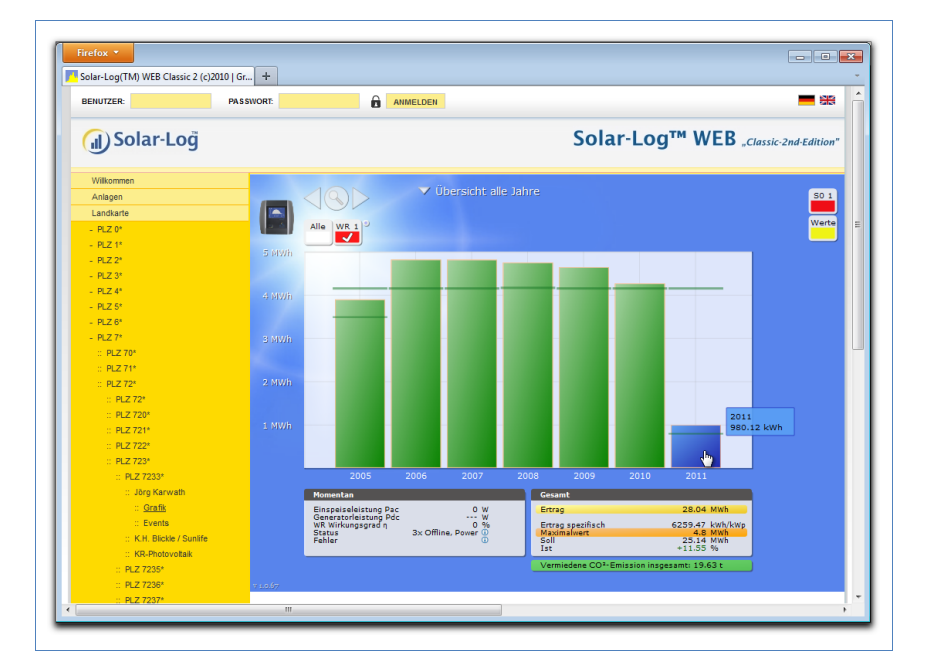

Die einzelnen Jahreserträge werden als Summe in einem Balkendiagramm dargestellt. Die dunkelgrüne Linie zeigt den Jahres-Sollertrag an. Dabei werden für das aktuelle Jahr zwei grüne Linien angezeigt:

- Die obere Linie zeigt das Jahressoll.
- Die untere Linie zeigt das bis zum aktuellen Tag aufgelaufene Jahressoll.
- Bewegen Sie die Maus über einen Jahresbalken.
   → Der jeweilige Jahresertrag wird angezeigt.
- 2 Klicken Sie auf einen einzelnen Balken, um auf die entsprechende Jahresübersicht umzuschalten.
- 3 Klicken Sie auf Linienübersicht Jahre, um eine Liniendarstellung des Gesamtertrags anzeigen zu lassen.

#### 4.3.7 Ereignisprotokoll abrufen und filtern

• Wählen Sie Events in der linken Navigationsleiste.

| http://home.solarlog- | web.de/6049.html |              |                  |             |           |        | 🟫 🛛 🕑 🚼 🕶 Google   |                 | P 🍙        |
|-----------------------|------------------|--------------|------------------|-------------|-----------|--------|--------------------|-----------------|------------|
| BENUTZER:             | PASSWORT:        |              | ANN              | MELDEN      |           |        |                    |                 |            |
| 🕕 Solar-Loğ           |                  |              |                  |             |           | So     | olar-Log™ W        | /EB "Classic-2n | d-Edition" |
| Wilkommen             | Goletz, Dav      | id           |                  |             |           |        |                    |                 |            |
| Anlagen               | Alle Wech        | selrichter 🖵 | Alle Tage        | Alle Status | Alle Fehl | er 🖵 🗛 | swahl zurücksetzen |                 |            |
| Landkarte             |                  |              | Alle Tage        |             |           |        |                    |                 |            |
| - PLZ 0*              | 21.03.11 - 3     | 1.03.11      | 31.03.11         |             |           |        |                    |                 |            |
| - PLZ 1*              | WR               | Ereignis     | 1 29.03.11       |             |           |        | Status             | Fehler          |            |
| - PLZ 2*              | 1                | 31.03.11     | 28.03.11         | 9:48        |           |        | Warte Ausschit     |                 |            |
| - PLZ 3*              | 1                | 31.03.11     | 1 28.03.11       | 9:48        |           |        | Warten             | -               |            |
| - PLZ 4*              | 1                | 31.03.11 0   | 25.03.11         | 9:05        |           |        | MPP Low            | -               |            |
| - PLZ 5*              | 1                | 31.03.11 0   | 23.03.11         | 7:29        |           |        | Konstantspann.     | -               |            |
| - PLZ 6*              | 1                | 31.03.11 (   | 22.03.11         | 7:28        |           |        | Warte Spannung     |                 |            |
| - PI Z 7*             | 1                | 31.03.11 0   | 06:55 - 31.03.11 | 07:28       |           |        | Warten             |                 |            |
| ·· PLZ 70*            | 1                | 30.03.11 1   | 19:57 - 31.03.11 | 06:55       |           |        | Offine             | -               |            |
| - PLZ 711             | 1                | 30.03.11 1   | 19:56 - 30.03.11 | 19:57       |           |        | Warte Ausschit     | -               |            |
|                       | 1                | 30.03.11 1   | 19:28 - 30.03.11 | 19:56       |           |        | Warten             |                 |            |
|                       | 1                | 30.03.11 0   | 07:33 - 30.03.11 | 19:27       |           |        | MPP Low            | -               |            |
| PLZ 72"               | 1                | 30.03.11 0   | 07:32 - 30.03.11 | 07:33       |           |        | Konstantspann.     | -               |            |
| PLZ 720*              | 1                | 30.03.11 0   | 07:32 - 30.03.11 | 07:32       |           |        | Warte Spannung     | -               |            |
| :: PLZ 7207           | 1                | 30.03.11 0   | 07:02 - 30.03.11 | 07:32       |           |        | Warten             |                 |            |
| :: PLZ 72070*         | 1                | 29.03.11     | 19:59 - 30.03.11 | 07:02       |           |        | Offine             | -               |            |
| :: Goletz, David      | 1                | 29.03.11     | 19:58 - 29.03.11 | 19:59       |           |        | Warte Ausschit     | -               |            |
| :: Grafik             | 1                | 29.03.11 1   | 19:57 - 29.03.11 | 19:58       |           |        | Offine             | -               |            |
|                       |                  |              |                  |             |           |        |                    |                 |            |

→ Die komplette Liste aller Systemereignisse wird angezeigt.

Um nur bestimmte Ereignisse oder die Ereignisse eines bestimmten Tages der zurückliegenden 35 Tage anzeigen zu lassen, benutzen Sie die Filterfunktion.

- 1 Wählen Sie den gewünschten Wechselrichter im Auswahlfeld Alle Wechselrichter aus.
  - → Es werden nur die Ereignisse des gewählten Wechselrichters angezeigt.
- 2 Grenzen Sie die Auswahl ein, indem Sie im Auswahlfeld Alle Tage den gewünschten Tag auswählen.
  - $\rightarrow$  Es werden nur die Ereignisse des gewählten Tages angezeigt.
- 3 Grenzen Sie die Auswahl noch weiter ein, indem Sie im Auswahlfeld Alle Status den gewünschten Status auswählen.
  - → Es stehen nur Status zur Verfügung, die im gewählten Zeitraum aufgetreten sind.
- 4 Grenzen Sie zusätzlich die Art der Fehler ein, indem Sie im Auswahlfeld Alle Fehler den gewünschten Fehler auswählen.

- → Es werden nur Fehler angezeigt, die im gewählten Zeitraum aufgetreten sind.
- 5 Klicken Sie auf Auswahl zurücksetzen, um alle Filtereinstellungen aufzuheben.

## 5 Das Solar-Log<sup>™</sup> APP für benutzen

Um jederzeit auch mobil auf Ihre Anlagendaten zugreifen zu können, bieten wir Ihnen eine Solar-Log™ APP für iPhone, iPad und iPod touch an. Die App kann kostenlos im App Store von Apple bezogen werden. Die App zeigt Ihnen die aktuellen und zurückliegenden Ertragsdaten in grafischer Form an. Mit der intuitiven Gestenbedienung können Sie schnell zwischen Tages-, Monats-, Jahres- und Gesamtübersichten navigieren.

#### Voraussetzungen

Unsere Solar-Log<sup>™</sup> APP ist kompatibel mit jedem iPod touch, iPhone und iPad ab Systemversion iOS 3.0.

Die Solar-Log™ APP funktioniert mit jeder Serverlösung von Solare Datensysteme GmbH.

### 5.1 Die App installieren

Die App erhalten Sie kostenlos im App Store.

#### App laden

- 1 Suchen Sie im App Store nach "Solar-Log".
- 2 Folgen Sie den Anweisungen zum Download und zur Installation auf Ihrem iPhone, iPad bzw. iPod touch.

#### App starten

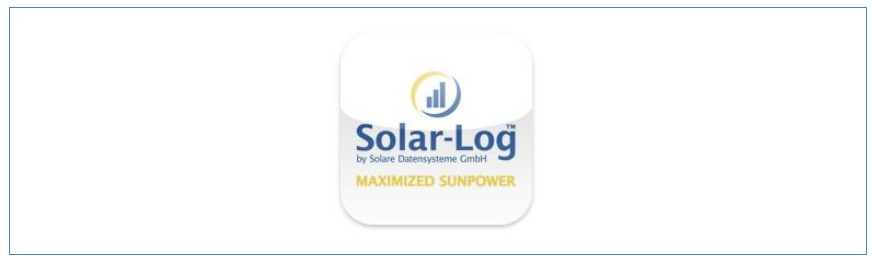

3 Starten Sie die App auf Ihrem iPhone, iPad oder iPod touch.
 → Der Startbildschirm wird angezeigt.

## 5.2 Anlagen hinzufügen

Sie können mit der App bis zu 10 beliebige Anlagen überwachen, die jeweils an ein Solar-Log<sup>TM</sup> angeschlossen sind.

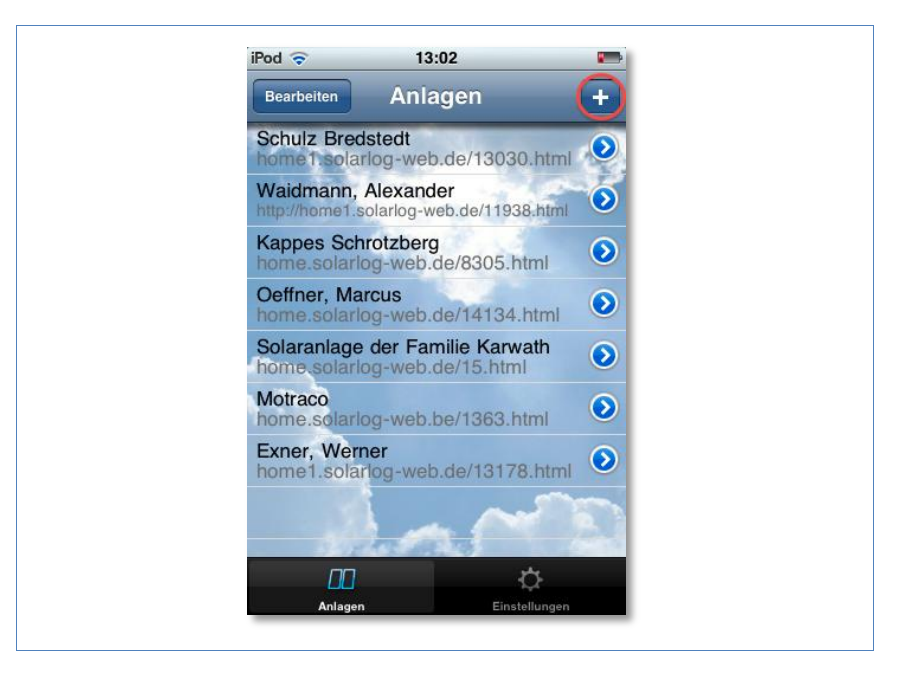

- 1 Klicken Sie auf das +-Symbol.
  - → Die Ansicht Neue Anlage wird angezeigt.

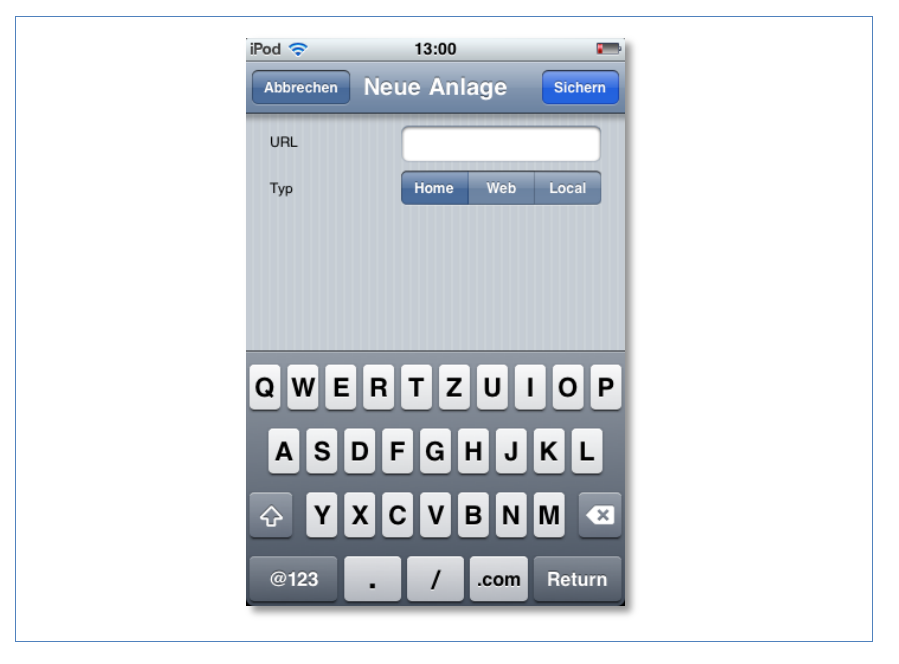

- 2 Wählen Sie den Typ des Servers aus:
- **Home**. Ihre Anlage befindet sich auf dem Classic 1 Server.
- **Web**. Ihre Anlage befindet sich auf dem Classic 2 Server.
- Local. Sie können die Daten direkt von Ihrem Solar-Log<sup>™</sup> im lokalen Netzwerk abrufen.

#### Home

1 Tragen Sie die vollständige URL zu Ihrer Solar-Log™ Webseite ein, beispielsweise

www.solarlog-home.de/meineAnlage

2 Sichern Sie die Erfassung der Anlage.

| Abbrechen Neue Anlage Sichern           |
|-----------------------------------------|
| URL                                     |
| Typ Home Web Local                      |
| Seriennummer                            |
| Passwort                                |
|                                         |
|                                         |
| QWEBTZUIOP                              |
| QWERTZUIOP                              |
| QWERTZUIOP<br>ASDFGHJKL                 |
| QWERTZUIOP<br>ASDFGHJKL<br>& YXCVBNM 43 |

Web

- 1 Tragen Sie URL, Seriennummer und Passwort ein, die Sie mit der Registrierungsmail von Solare Datensysteme GmbH erhalten haben.
- 2 Sichern Sie die Erfassung der Anlage.

| Local |                               |
|-------|-------------------------------|
|       | iPod 🗢 13:01 📼                |
|       | Abbrechen Neue Anlage Sichern |
|       | URL                           |
|       | Typ Home Web Local            |
|       |                               |
|       |                               |
|       |                               |
|       | QWERTZUIOP                    |
|       | ASDFGHJKL                     |
|       | Y X C V B N M      ■          |
|       | @123 . / .com Return          |
|       |                               |

- 1 Tragen Sie als URL die IP-Adresse des Solar-Log™ ein.
- 2 Sichern Sie die Erfassung der Anlage.

### 5.3 Ertragsdaten abrufen

Wenn Ihre Anlage korrekt erkannt wurde, wird Sie in der Übersicht angezeigt.

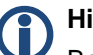

#### Hinweis

Beachten Sie, dass die Daten nur aktualisiert werden, wenn Ihr iPhone, iPad oder iPod touch über eine bestehende Internetverbindung verfügt.

#### 5.3.1 So navigieren Sie in den Übersichten

Durch Tippen auf den Bildschirm erhalten Sie am unteren Bildrand ein Menü, in dem Sie die gewünschten Übersichten wählen können.

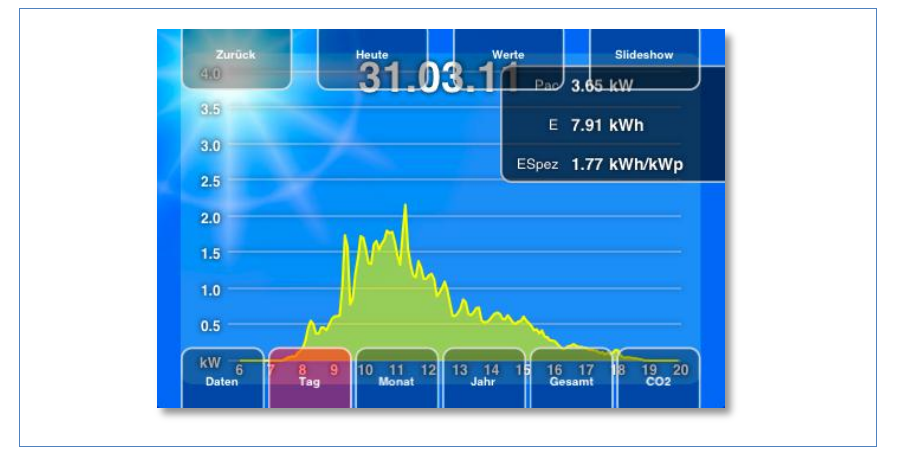

#### 5.3.2 Was die Werte der Übersichten bedeuten

Die Angabe der Werte in den Diagrammen entspricht den Werten auf den Übersichtsseiten in Ihrem lokalen Netzwerk (**7** Seite 9).

 Tippen Sie in den Ansichten auf Werte, um die jeweils aktuellen Werte der Ansicht anzeigen zu lassen.

#### 5.3.3 Tagesübersicht

1 Starten Sie die App.

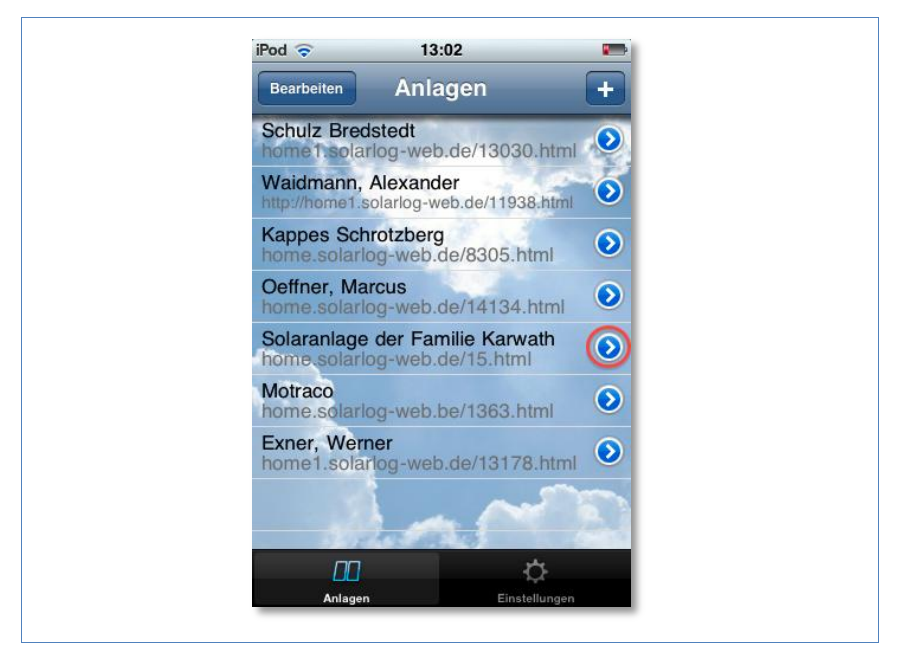

2 Tippen Sie auf die blaue Pfeiltaste neben dem Namen Ihrer Anlage.
 → Die aktuelle Tagesübersicht wird angezeigt.

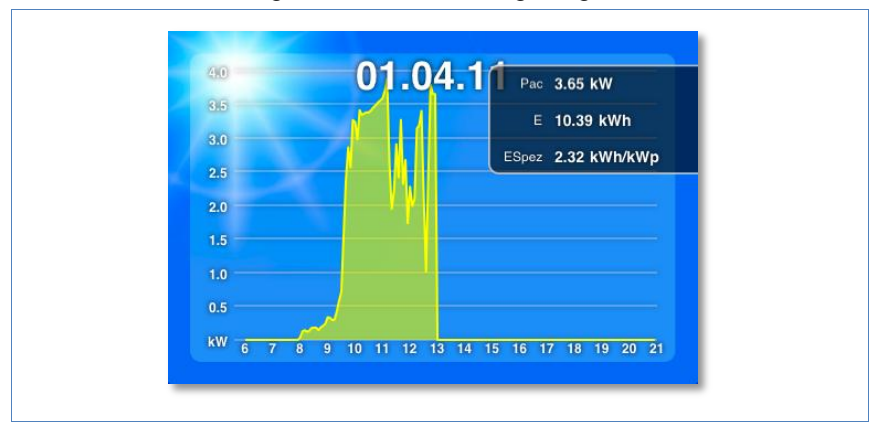

Die Erträge des gewählten Tages werden als Kurve dargestellt.

3 Drehen Sie Ihr iPhone, iPad oder iPod touch horizontal, um eine bessere Darstellung zu erhalten.

4 Wischen Sie nach links oder rechts, um zur nächsten bzw. vorigen Übersicht zu gelangen.

#### 5.3.4 Monatsübersicht

- 1 Tippen Sie auf den Bildschirm.
  - → Die Übersichtsnavigation wird am unteren Bildschirmrand eingeblendet.

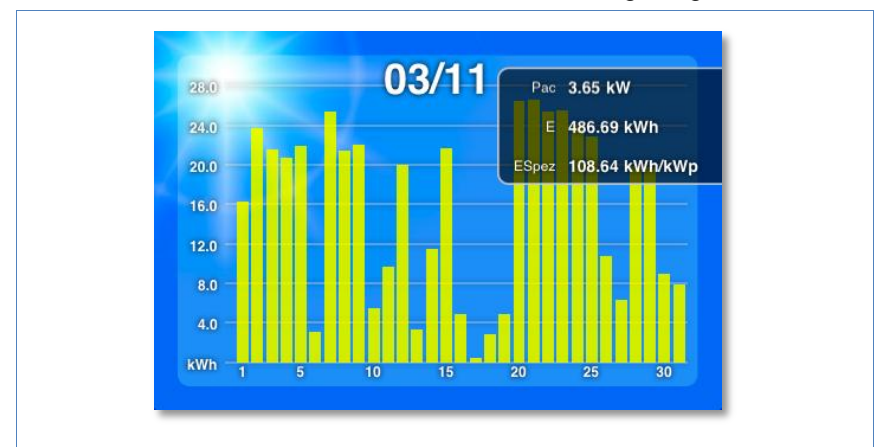

2 Wählen Sie Monat, um zur Monatsübersicht zu gelangen.

Die Tageserträge des gewählten Monats werden als Balken dargestellt.

3 Wischen Sie nach links oder rechts, um zur nächsten bzw. vorigen Übersicht zu gelangen.

#### 5.3.5 Jahresübersicht

- 1 Tippen Sie auf den Bildschirm.
  - → Die Übersichtsnavigation wird am unteren Bildschirmrand eingeblendet.
- 2 Wählen Sie Jahr, um zur Jahresübersicht zu gelangen.

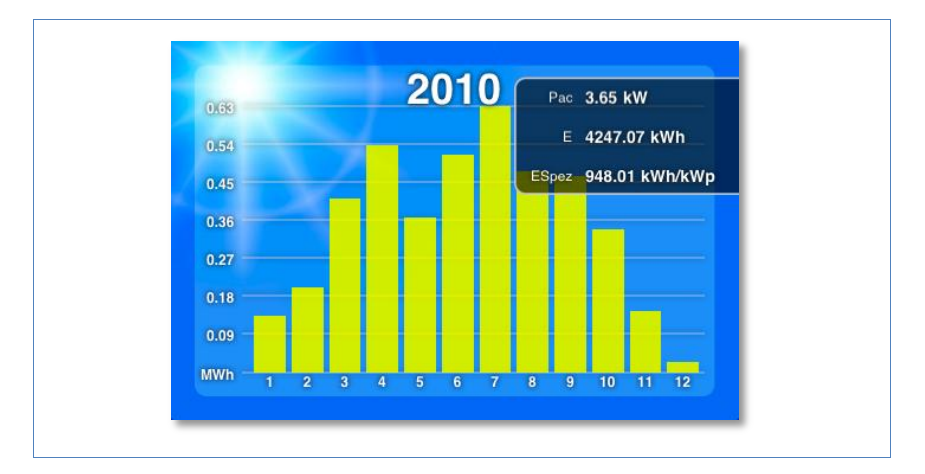

Die Monatserträge des gewählten Jahres werden als Balken dargestellt.

3 Wischen Sie nach links oder rechts, um zur nächsten bzw. vorigen Übersicht zu gelangen.

#### 5.3.6 Gesamtübersicht

- 1 Tippen Sie auf den Bildschirm.
  - → Die Übersichtsnavigation wird am unteren Bildschirmrand eingeblendet.
- 2 Wählen Sie Gesamt, um zur Gesamtübersicht zu gelangen.

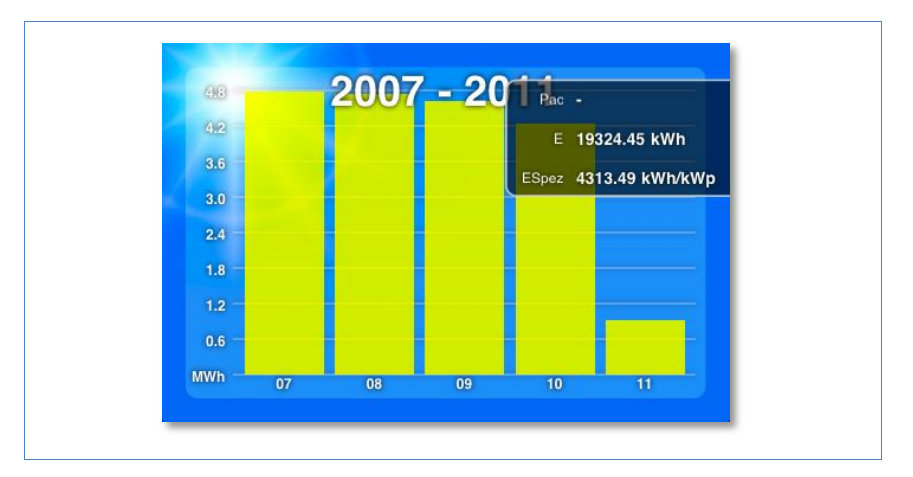

3 Wischen Sie nach links oder rechts, um zur nächsten bzw. vorigen Übersicht zu gelangen.

## 5.4 Daten abrufen

- 1 Tippen Sie auf den Bildschirm.
  - → Die Übersichtsnavigation wird am unteren Bildschirmrand eingeblendet.
- 2 Wählen Sie Daten, um zur Datenansicht zu gelangen.

| Anlagendaten                                              |  |
|-----------------------------------------------------------|--|
| Titel Solaranlage der Familie Karwath                     |  |
| Standort 72336 Balingen-Dürrwangen                        |  |
| Modul 28 Sharp 160W                                       |  |
| Wechselrichter SMA SB4200TL (2 Gerät seit Inbetriebnahme) |  |

Die Datenansicht zeigt Ihnen den eingetragenen Eigentümer, den Standort der Anlage, die installierten Module und Wechselrichter sowie Leistung und Ausrichtung der Anlage und das Datum ihrer Inbetriebnahme.

## 5.5 CO<sub>2</sub>-Einsparung abrufen

- 1 Tippen Sie auf den Bildschirm.
  - $\rightarrow$  Die Navigation wird am unteren Bildschirmrand eingeblendet.
- 2 Wählen Sie CO2.
  - → Die insgesamt aufgelaufene Menge vermiedenen Kohlendioxid-Ausstoßes durch Ihre Anlage wird angezeigt.

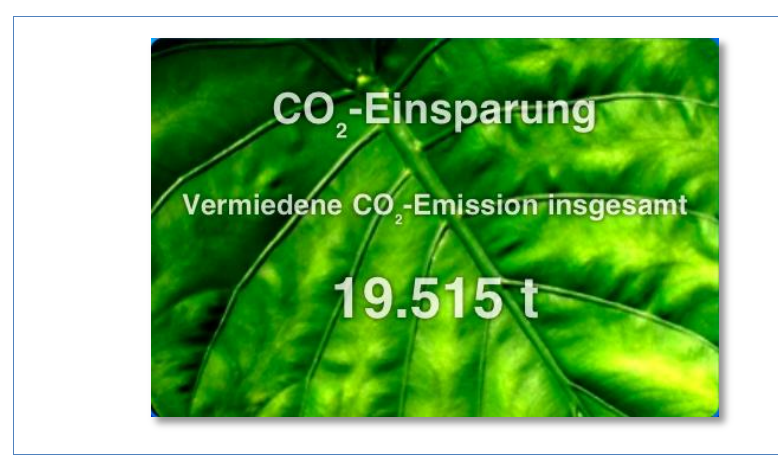

Die angezeigte Einsparung errechnet sich aus den Kohlendioxidmengen, die für die Energieerzeugung bei Verbrennung fossiler Brennstoffe entstanden wären.

## 5.6 Die Ertragsdaten als Slideshow

Mit der Slideshow-Funktion können Sie Ihren iPod touch oder Ihr iPad zu einem "elektronischen Bilderrahmen" aufwerten. Dieser "Bilderrahmen" zeigt dann im Wechsel die unterschiedlichen Übersichten der Solar-Log™ App an.

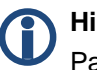

#### Hinweis

Passende Halterungen (Cradle) zur Aufstellung der Geräte finden Sie im Fachhandel.

- 1 Tippen Sie auf den Bildschirm.
  - → Die Slideshow-Funktion wird am oberen Bildschirmrand eingeblendet.

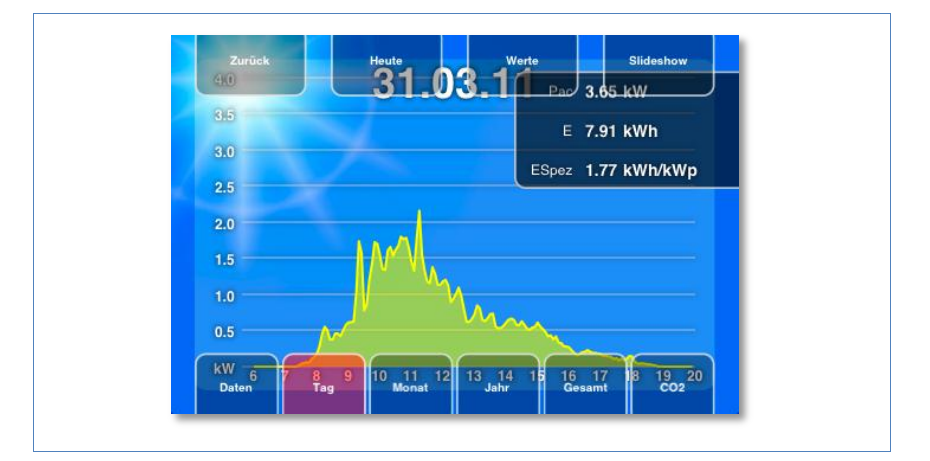

- 2 Wählen Sie Slideshow und stellen Sie das iPad oder iPod touch in ein Cradle.
  - $\rightarrow$  Jetzt können Sie jederzeit die aktuellen Werte ablesen.

## 6 Reinigung und Pflege

## 6.1 Reinigungshinweise

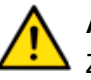

Achtung

Ziehen Sie vor der Reinigung des Geräts unbedingt den Netzstecker!

- Reinigen Sie das Gerät nur von außen mit einem trockenen, fusselfreien Tuch.
- Bei starker Verschmutzung können Sie das Gerät mit einem leicht feuchten Tuch und einem handelsüblichen Haushaltsreiniger reinigen.

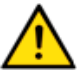

#### Achtung

Achten Sie bei der Reinigung darauf, dass keine Feuchtigkeit in das Gerät dringt!

## 6.2 Pflegehinweise

- Achten Sie darauf, dass das Gerät an seinem Anbringungsort keiner Feuchtigkeit ausgesetzt ist.
- Achten Sie darauf, dass das Gerät an seinem Anbringungsort keiner Hitze und starker Sonneneinstrahlung ausgesetzt ist.
   Beachten Sie dazu die Technischen Daten (7 Seite 62).

## 7 Störungen

## 7.1 Statusanzeigen der LEDs

Auf der Gerätevorderseite befinden sich im linken unteren Bereich vier LEDs, die den Betriebszustand des Geräts anzeigen.

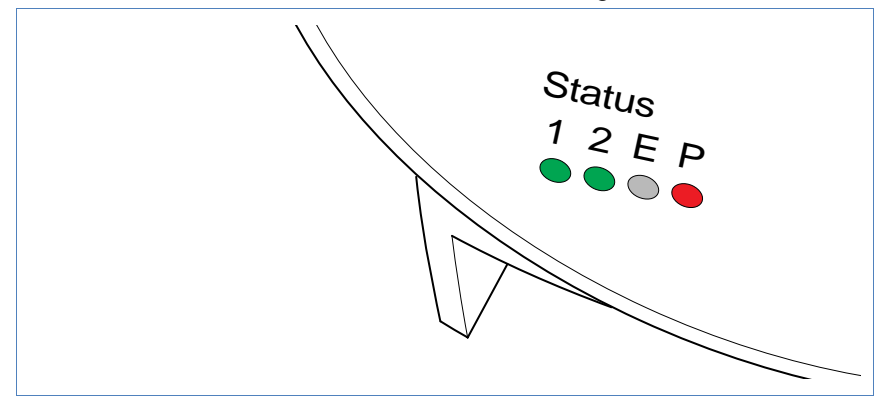

Je nach Betriebszustand können LED 1, LED 2, und LED E schnell oder langsam blinken, durchgehend leuchten oder nicht leuchten.

Die rote LED P zeigt die Stromversorgung an.

Die LED **E** leuchtet im störungsfreien Normalbetrieb nicht. Leuchtet oder blinkt sie, weist dies auf eine Betriebsstörung hin.

#### Normalbetrieb

| Normalbetrieb |         |       |                                        |
|---------------|---------|-------|----------------------------------------|
| LED 1         | LED 2   | LED E | Bedeutung                              |
| schnell       | schnell | aus   | Max. 5 Min.: Gerät startet             |
| leuchtet      | langsam | aus   | Uhrzeit über Internet einlesen         |
| aus           | schnell | aus   | Konfiguration aus Wechselrichter lesen |

| Normalbetrieb |          |     |                                       |
|---------------|----------|-----|---------------------------------------|
| leuchtet      | leuchtet | aus | Normalbetrieb, Wechselrichter online  |
| leuchtet      | aus      | aus | Normalbetrieb, Wechselrichter offline |

#### Betriebsstörungen

| Betriebsstörungen |         |          |                                                                                                    |
|-------------------|---------|----------|----------------------------------------------------------------------------------------------------|
| LED 1             | LED 2   | LED E    | Bedeutung und mögliche Abhilfe                                                                                                    |
| schnell           | schnell | aus      | <ul> <li>Über 5 Min. während der</li> <li>Initialisierung: Fehler!</li> <li>Stromstecker ziehen und erneut stecken.</li> </ul>                                         |
| leuchtet          | langsam | langsam  | Uhrzeit über Internet einlesen<br>fehlgeschlagen:<br>• Uhrzeit manuell stellen<br>• Internetzugang prüfen                                                              |
| aus               | langsam | langsam  | <ul> <li>Konfiguration ungültig oder nicht<br/>lesbar:</li> <li>Schnittstelle prüfen</li> <li>Kabel prüfen</li> <li>Neustart durchführen (↗ Seite 59)</li> </ul>       |
|                   |         | leuchtet | <ul> <li>Nur bei Fronius-Wechselrichtern:</li> <li>Keine Datenkommunikation!</li> <li>Warten, bis Wechselrichter<br/>einspeisen</li> <li>Verkabelung prüfen</li> </ul> |
|                   |         | schnell  | Anlage hat Störung gemeldet.                                                                                                    |

## 7.2 Störungen selbst beheben

Störungen können Sie selbst beheben, indem Sie einen Neustart durchführen. Ein Neustart ist notwendig, wenn das Gerät nicht mehr auf die Eingabe im Webbrowser reagiert. Alle vorgenommenen Einstellungen am Gerät bleiben erhalten, ebenso die gespeicherten Ertragsdaten.

Benutzen Sie zum Neustart den Reset-Taster an der Geräteoberseite.

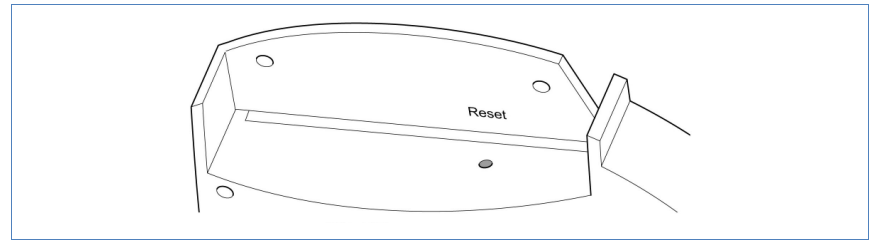

#### Abdeckung öffnen

Falls die Abdeckung montiert ist, müssen Sie zuerst die Abdeckung des Geräts öffnen.

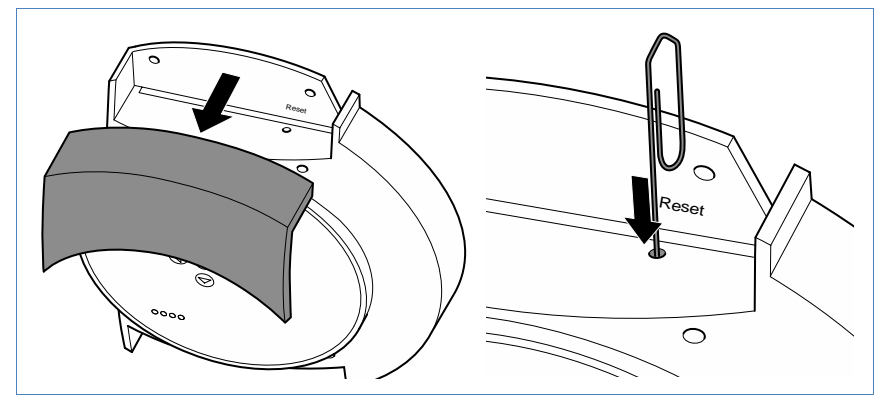

• Abdeckung nach vorne abziehen.

#### Neustart durchführen

- Reset-Taster z.B. mit einer aufgebogenen Büroklammer drücken.
   → LED 1 erlischt.
- 2 Reset-Taster loslassen.
  - → Nach ca. 5 Sekunden leuchtet LED 1 wieder auf.
  - → Nach ca. 20 Sekunden beginnen LED 1 und LED 2 zu blinken, das Gerät startet mit den eingestellten Werten neu.

**3** Warten Sie, bis der Normalbetrieb aufgenommen wurde und schließen Sie dann die Abdeckung.

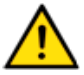

#### Achtung

Führen Sie den Neustart nicht durch Ziehen des Stromsteckers herbei!

#### 7.2.1 Informationen aus dem Internet beziehen

Unterstützung bei der Bedienung des Geräts oder den Einstellungen erhalten Sie auch auf unserer Internetseite unter der folgenden URL:

http://www.solar-log.com/service-support/technische-unterstuetzung.html

Dort stehen für Sie auch zusätzliche Produktinformationen und Handbücher zum Download zur Verfügung.

#### 7.2.2 Fachmann informieren

Sollten mit dem Solar-Log<sup>500</sup> Probleme auftreten, die sich mit den beschriebenen Maßnahmen nicht beheben lassen, empfehlen wir Ihnen, sich an Ihren Solarteur oder unseren Kundendienst zu wenden.

Die Kontaktadressen unseres Kundendienstes finden Sie auf der Umschlagrückseite.

## 8 Entsorgung

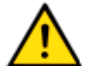

## Achtung

Ihr Solar-Log<sup>™</sup> enthält elektronische Bauteile, die bei der Verbrennung oder Entsorgung über den Hausmüll hochgiftige Substanzen freisetzen können.

 Entsorgen Sie den Solar-Log<sup>™</sup> unbedingt im Wertstoffzentrum als Elektronikschrott.

## 9 Technische Daten

| Versorgungsspannung | 12V DC (24V DC max)                       |
|---------------------|-------------------------------------------|
| Energieverbrauch    | ca. 3 Watt                                |
| Stromversorgung     | externes Steckernetzteil 12V DC           |
| Abmessungen in cm   | 22,5 / 28,5 / 4 (B x H x T)               |
| Gehäuse             | Kunststoffgehäuse, passiv belüftet        |
| Schnittstellen      | Ethernet RJ45 Buchse 10/100MBit           |
|                     | RS485/RS422 kombiniert                    |
|                     | Reset-Taster                              |
| Speicherkapazität   | 8 MB RAM + 2 GB SD-RAM (nur intern)       |
| Schutzart           | IP 20 (ausschließlich für Innenanwendung) |
| Temperaturbereich   | -10°C bis 50°C                            |
| Anzeige             | 4 LEDs für Statusanzeigen                 |
| Montage             | Wandmontage                               |
| Gewicht             | 0,61 kg                                   |

## Glossar

| Begriff             | Bedeutung                                                                                                    |
|---------------------|----------------------------------------------------------------------------------------------------|
| Account             | Benutzerkonto auf einem Server, bei dem sich der Benutzer mit Namen und Passwort anmel-<br>den muss.                                                                                                    |
| Арр                 | Kurzform für Applikation, Programm                                                                                                    |
| Backup              | Datensicherung. Sie dient zur Archivierung oder als Sicherung Datenverlust.                                                                                                    |
| Browser, Webbrowser | Programm zur Darstellung von Internetseiten<br>im World Wide Web                                                                                                    |
| Derating            | Verlustleistung eines elektronischen Bauteils in<br>Abhängigkeit von seiner Umgebungstempera-<br>tur, z.B. Verringerung der abgegebenen Leis-<br>tung zum Schutz vor Überhitzung.                                                     |
| DHCP                | Dynamic Host Control Protocol. Charakteristi-<br>sche Einstellung in lokalen Netzwerken, in<br>denen die IP-Adressen der angeschlossenen<br>Geräte vom Router zugeteilt werden.                                                       |
| Firmware            | Das Betriebssystem Ihres Geräts                                                                                                    |
| Gateway             | Router, der als "Durchgangstor" für Netzwerk-<br>zugriffe von außen, z.B. über das Internet,<br>dient.                                                                                                    |
| iOS                 | iOS ist ein Betriebssystem der Firma Apple für mobile Geräte.                                                                                                    |
| IP-Adresse          | Netzwerkadresse des Geräts. Im Netzwerk<br>wird jedes Gerät mit einer eigenen Nummer<br>erkannt. Diese Nummer besteht aus vier<br>Blöcken zu maximal drei Zahlen. Die<br>Netzwerkadresse wird üblicherweise vom<br>Router zugewiesen. |

| Begriff          | Bedeutung                                                                                                    |
|------------------|----------------------------------------------------------------------------------------------------|
| Lokales Netzwerk | Mehrere Computer oder netzwerkfähige<br>Geräte, die innerhalb eines geschlossenen<br>Bereichs miteinander Daten austauschen.                                                                 |
| MPP              | Der Maximum Power Point (MPP) ist der Punkt<br>der maximalen Leistung. Er ist nicht konstant,<br>sondern hängt von der Bestrahlungsstärke, der<br>Temperatur und dem Typ der Solarzellen ab. |
| PDA              | Personal Digital Assistant, eine Form des<br>Mobilcomputers                                                                                                    |
| Server           | Computer im lokalen Netzwerk oder Internet,<br>der berechtigten Benutzern die vorhandenen<br>Daten liefert.                                                                                  |
| SMS              | Short Message Service. Übertragung von<br>Kurznachrichten in Textform. Diese können<br>auch mit zahlreichen Handys empfangen<br>werden.                                                      |

Das Urheberrecht dieser Anleitung verbleibt beim Hersteller. Kein Teil dieser Anleitung darf in irgendeiner Form ohne die schriftliche Genehmigung der Solare Datensysteme GmbH reproduziert oder unter Verwendung elektronischer Systeme verarbeitet, vervielfältigt oder verbreitet werden.

Zuwiderhandlungen, die den o.g. Angaben widersprechen, verpflichten zu Schadensersatz.

Alle in dieser Anleitung genannten Marken sind das Eigentum ihrer jeweiligen Hersteller und hiermit anerkannt.

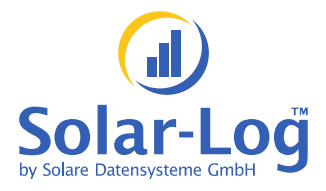

Solare Datensysteme GmbH Fuhrmannstraße 9 72351 Geislingen-Binsdorf Germany

info@solar-log.com www.solar-log.com

Stand Januar 2011 - 1.0.0.6